دليل المستخدم

برنامج مهارات – مزودي التدريب

#### **الدخول إلى البوابة الوطنية للعمل (طاقات)** اختيار الدخول كـ مزود تدريب

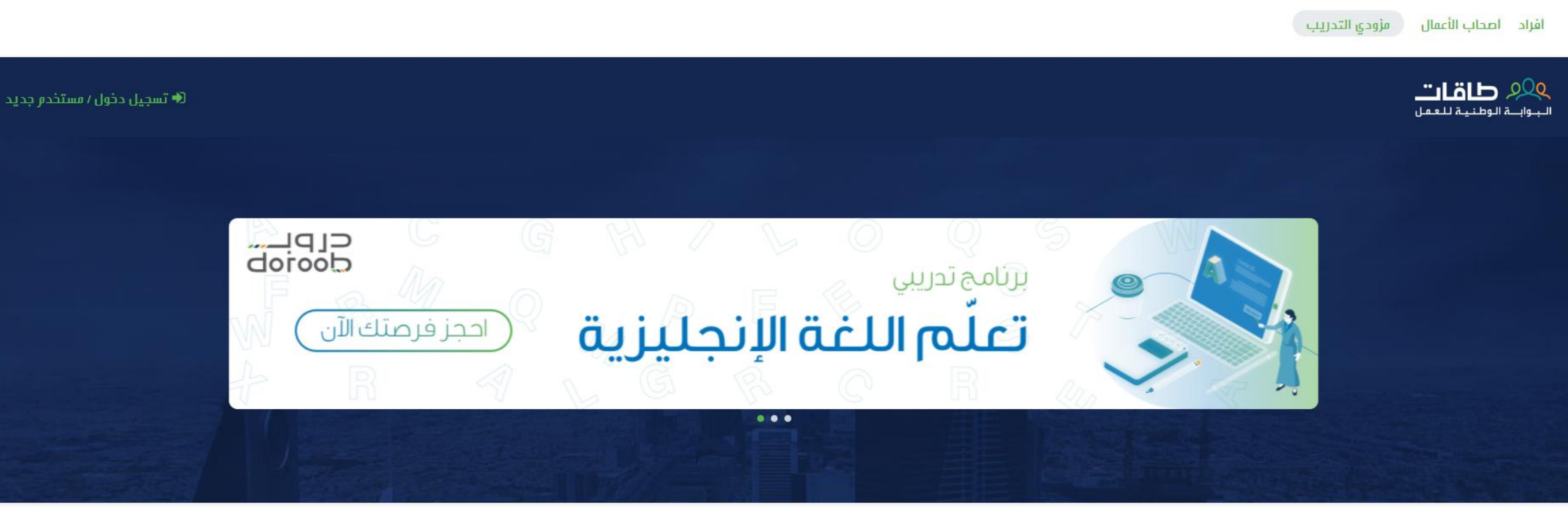

برامجنا

ا**لدخول إلى البوابة الوطنية للعمل (طاقات)** لتسجيل مستخدم جديد في البوابة الذهاب إلى (مستخدم جديد) https://eservices.taqat.sa/Eservices/home.aspx

| • ®<br>بىل        | البوابة الوطنية للعر               |
|-------------------|------------------------------------|
|                   | Eservices                          |
|                   | دخول إلى الحساب                    |
|                   | اسر المستخدم                       |
|                   | كلمة المرور                        |
| ئسيت كلمة المرور؟ | تذكرني؟                            |
|                   | دخول                               |
|                   | مستخدم جديد ؟ التسجيل كمفوض لمنشأة |

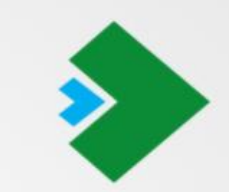

<sup>لوحة التحكم</sup> الخدمات الإلكترونية البوابة الخارجية

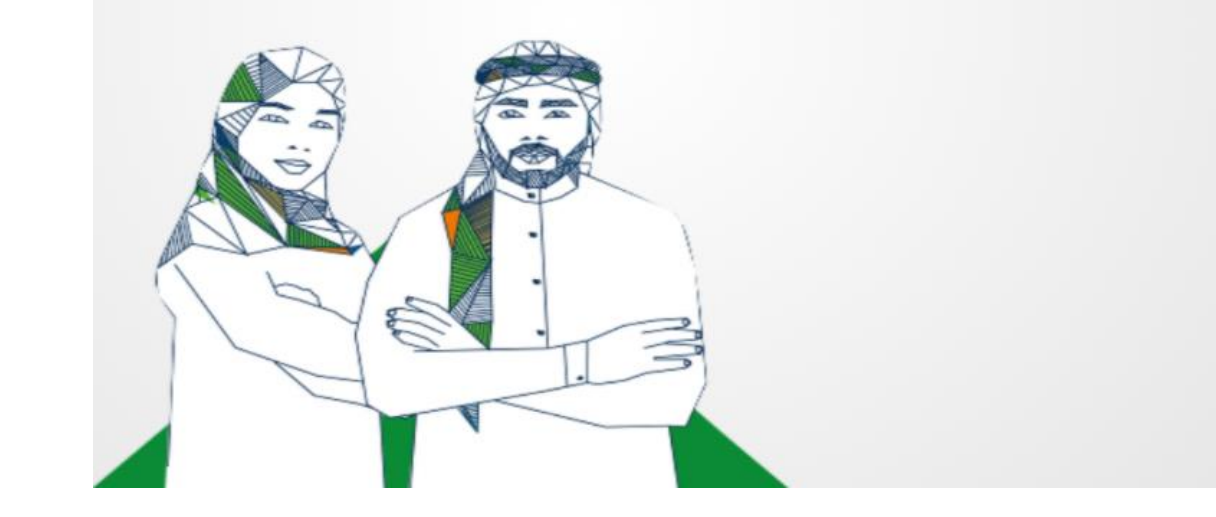

الدخول إلى البوابة الوطنية للعمل (طاقات) اختيار نوع مقدم التدريب

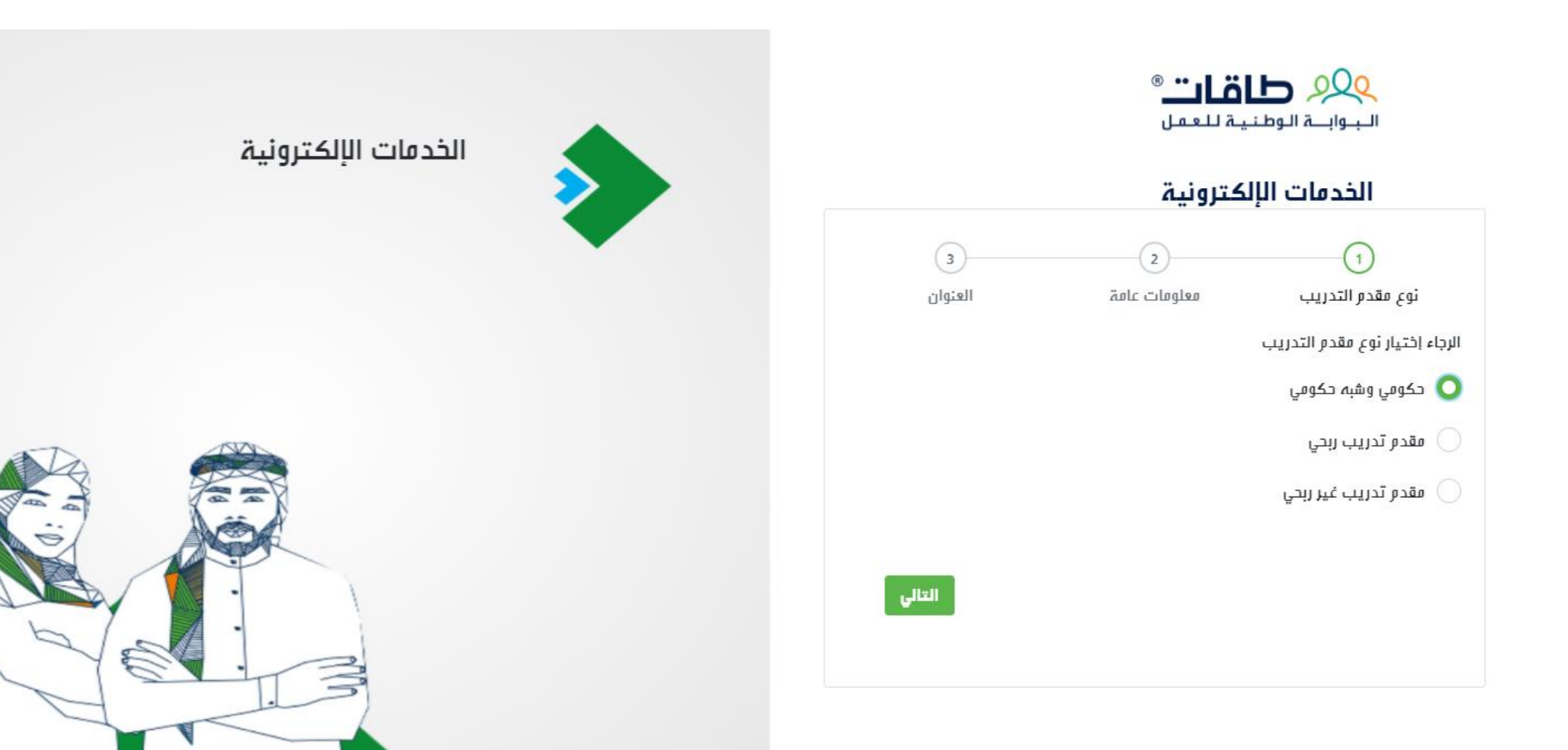

#### الدخول إلى البوابة الوطنية للعمل (طاقات) تعبئة البيانات المطلوبة

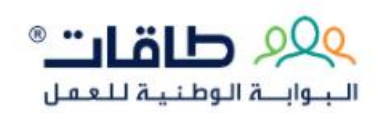

#### الخدمات الإلكترونية

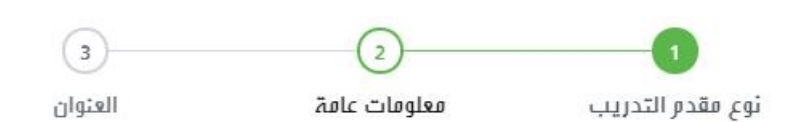

في مذه الصفحه يجب عليك ملء جميع بيانات التسجيل , بعد ذلك طلبك سوف يذهب لصندوق الموارد البشرية للموافقة على تسجيل حسابك لكي تصبح من مقدمي التدريب

#### معلومات عامة

نوع مقدم التدريب

حكومي وشبه حكومي

اسم المنشأة لدى المؤسسة العامة للتأمينات الاجتماعية

رقم اشتراك المنشأة لدى المؤسسة العامة للتأمينات الاجتماعية

اسم مقدم التدريب \*

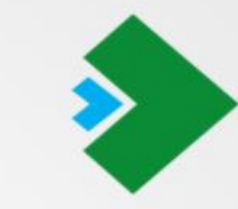

الخدمات الإلكترونية

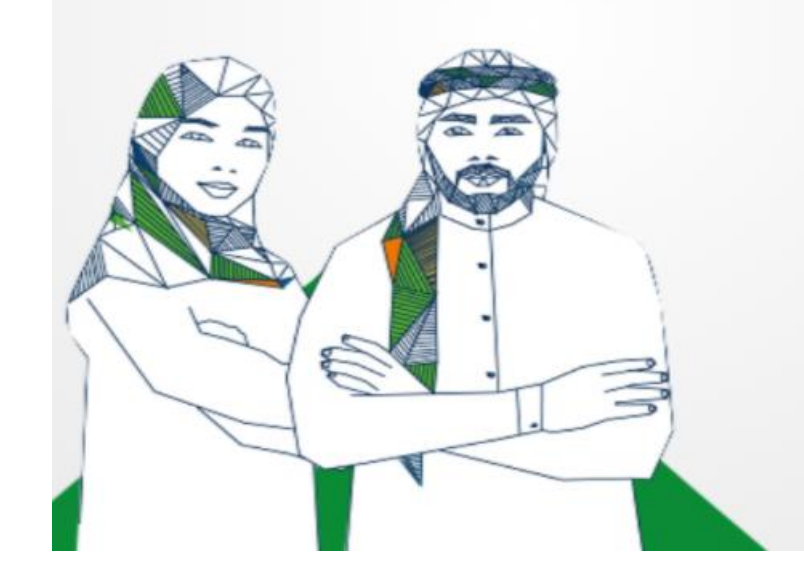

الدخول إلى البوابة الوطنية للعمل (طاقات) رفع الملفات المطلوبة وتأكيد التسجيل

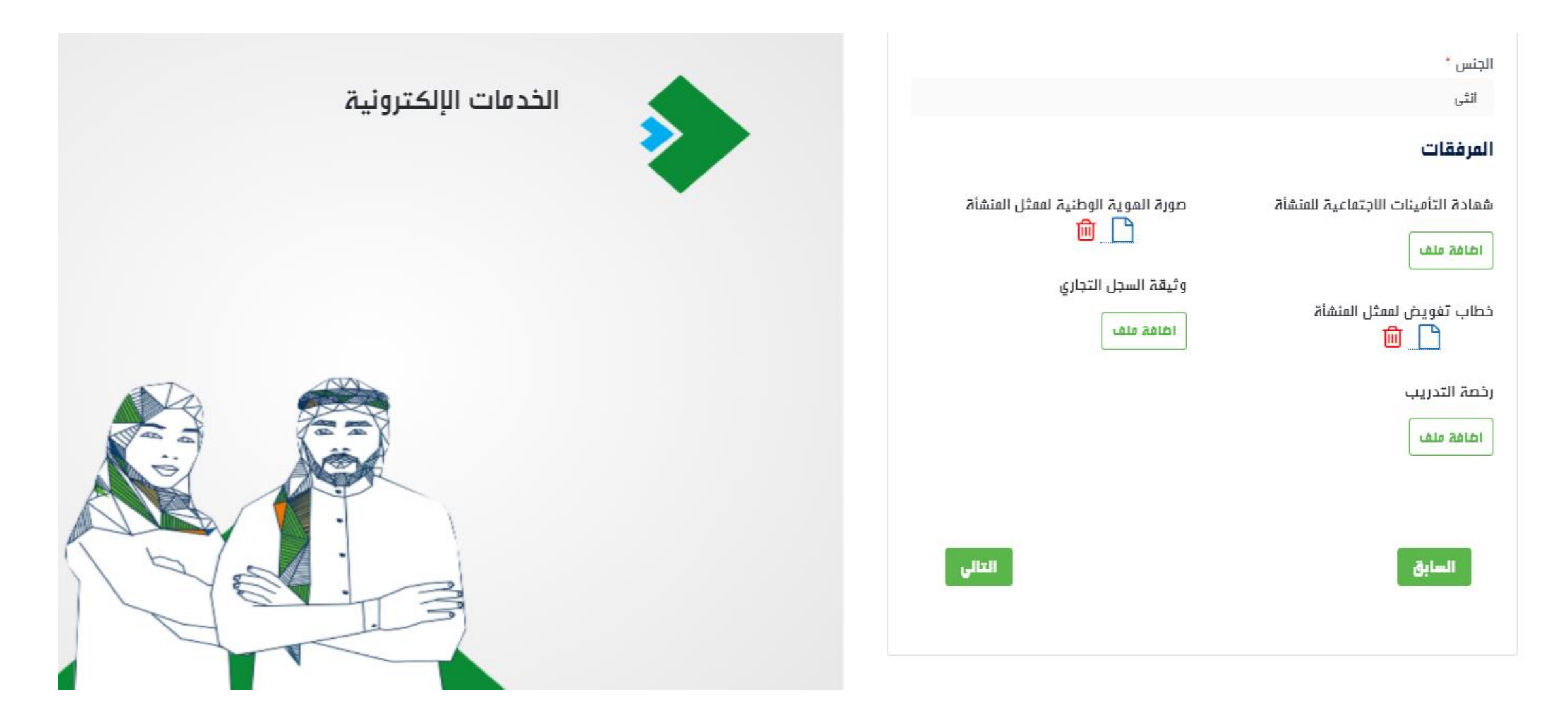

الدخول إلى البوابة الوطنية للعمل (طاقات) إدخال العنوان وتحديده من الخريطة

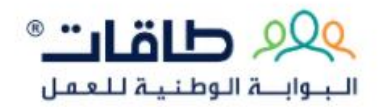

#### الخدمات الإلكترونية 3 العنوان نوع مقدم التدريب معلومات عامة العنوان دائرة العرض 24.71085284323652 خط الطول 46.67361259460449 الدولة\* $\sim$ المملكة العربية السعودية المنطقة\* $\sim$ -- اختر --المدينة\* V -- اختر --

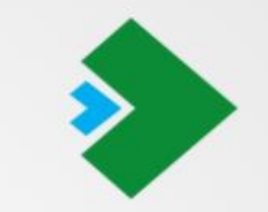

الخدمات الإلكترونية

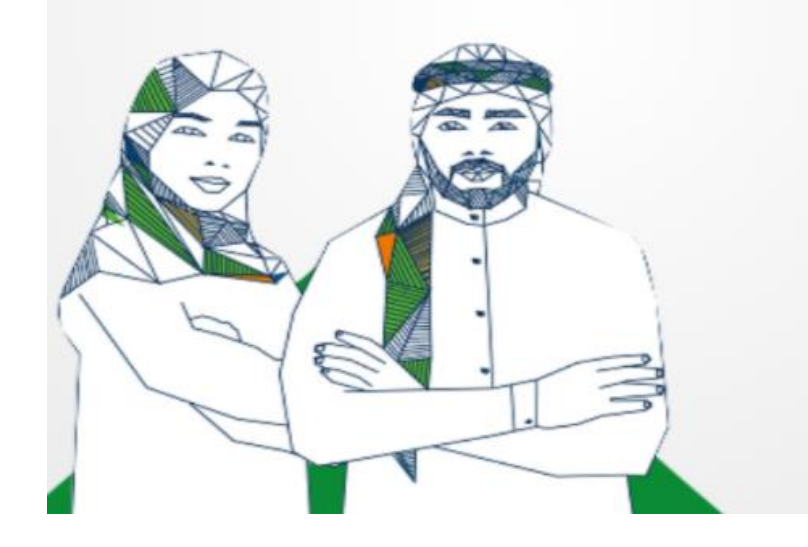

**الدخول إلى البوابة الوطنية للعمل (طاقات)** الموافقة على الشروط والأحكام وتأكيد التسجيل

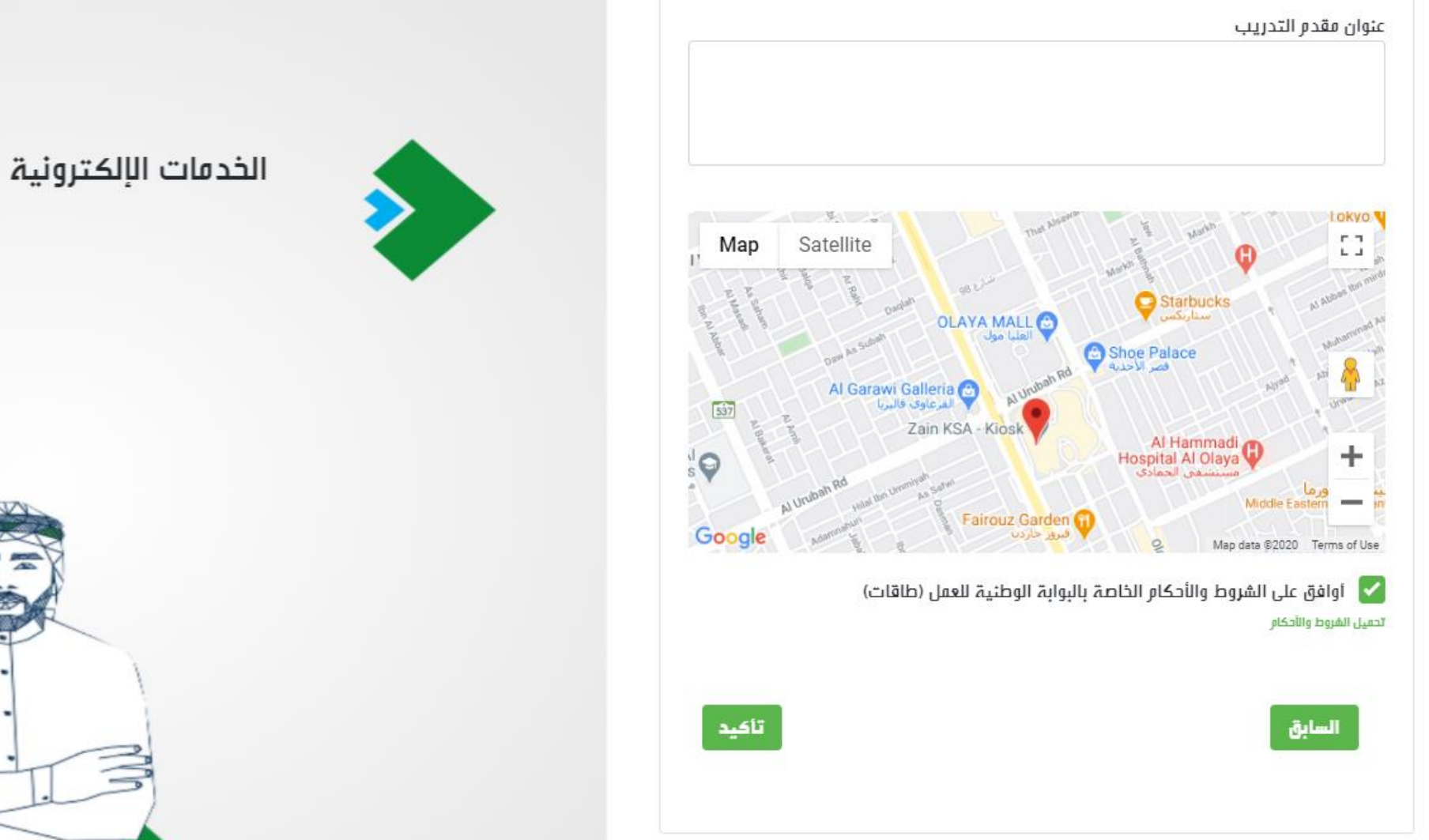

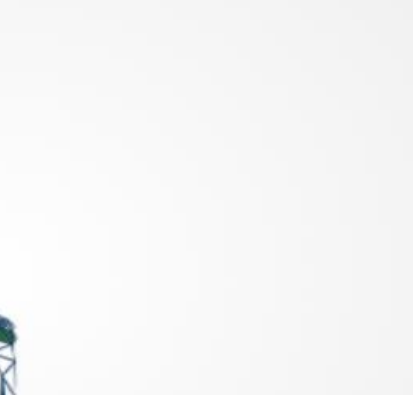

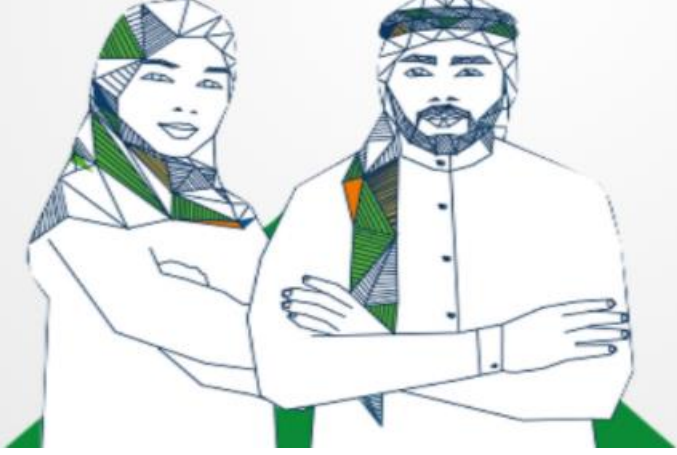

الدخول إلى البوابة الوطنية للعمل (طاقات) إدخال اسم المستخدم وكلمة المرور

| •• ®<br>سسا<br>فىل          | البوابة الوطنية للع                |
|-----------------------------|------------------------------------|
|                             | Eservices                          |
|                             | دخول إلى الحساب                    |
|                             | سم المستخدم                        |
|                             | عنمة المرور                        |
| نُس <u>ي</u> ت كلمة المروز؟ | 🖌 تذكرني؟                          |
|                             | دخول                               |
| 4                           | يستخدم حديد ؟ التسحيل كمفوض لمنشأة |

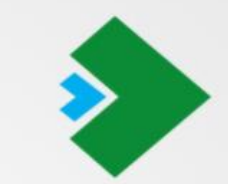

<sup>لوحة التحكم</sup> الخدمات الإلكترونية البوابة الخارجية

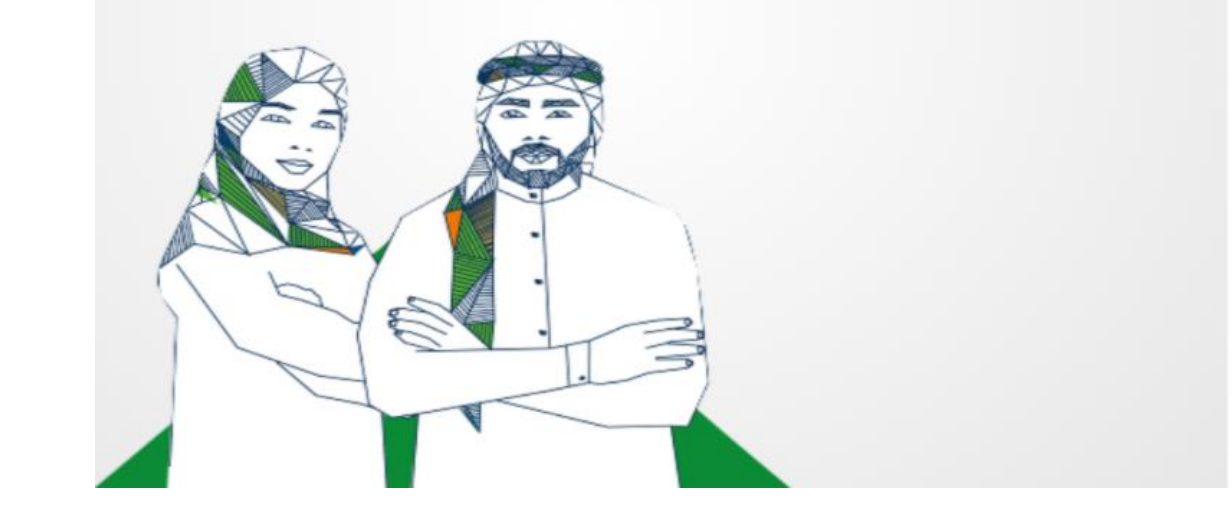

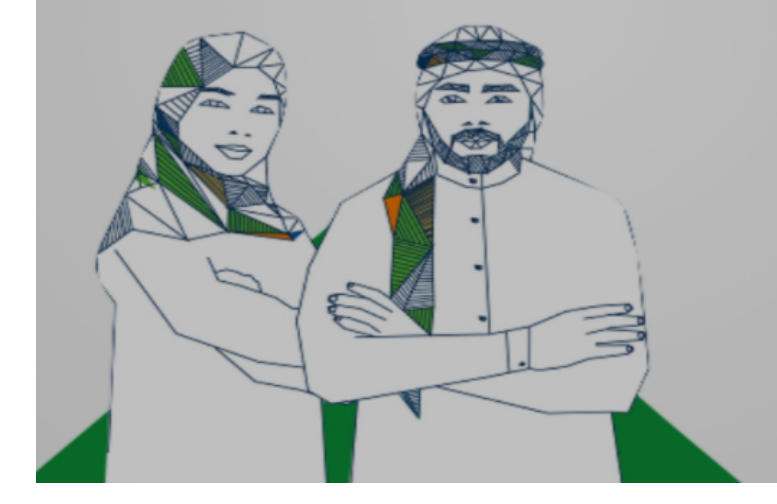

لوحة التحكم الخدمات الإلكترونية البوابة الخارجية

| التأكد من رمز التحقق                                                                                                    | ی ماقات®<br>البوابــة الوطنیة للعمل                       |
|----------------------------------------------------------------------------------------------------|-----------------------------------------------------------|
| 1055 م إرسال رمز التحقق ل<br>• ادخل رمز التحقق الذي تم ارساله لرقم الجوال                                                            | Eservices<br>دخول إلى الحساب                              |
| تنتمي صاحية رقم التحقق بعد دقيقتين من ارساله لرقم الجوال<br>تستطع إعادة إرسال كلفة الفرور الفخصصة لفرة واحدة بعد 01:55 دقائق / ثوائي | استر المستخدم<br>user177<br>1866 المحد                    |
| ارسال                                                                                                    | کسه اسرور<br><br>تذکرنی؟ نسیت کله                         |
| إعادة إرسال<br>الغاء                                                                                                    | <b>دخول</b><br>مستخد <i>ر</i> جدید ؟ التسجیل کمفوض لمنشأة |

**الدخول إلى البوابة الوطنية للعمل (طاقات)** إدخال رمز التحقق

# **ملف المنشأة** عرض ملف المنشأة في طاقات للإطلاع او التعديل

|                         |              |                                                     |                                                            | مزودي التدريب  |
|-------------------------|--------------|-----------------------------------------------------|------------------------------------------------------------|----------------|
| خلیل محمد احمد 🗸        |              |                                                     | 90 طاقات»<br>وابـة الوطنية للعمل                           | <u>∕</u><br>+" |
|                         |              |                                                     |                                                            |                |
|                         |              |                                                     |                                                            |                |
| حالة الطلب مقبول<br>نشط |              |                                                     |                                                            |                |
|                         | 3            | 2                                                   | 1                                                          |                |
|                         | تفاصيل الدفع | العنوان                                             | معلومات عامۃ                                               |                |
|                         |              |                                                     | معلومات عامة                                               |                |
|                         |              | اسم المنشأة لدى المؤسسة العامة للتأمينات الاجتماعية | نوع مقدم التدريب<br>حکومي وشب <i>ه ح</i> کومي              |                |
|                         |              | اسم مقدم التدريب                                    | رقم اشتراك المنشأة لدى المؤسسة العامة للتأمينات الاجتماعية |                |
|                         |              | خلیل محمد احمد محمد                                 |                                                            |                |
|                         |              | رقر رخصة التدريب                                    | رقم السجل التجاري                                          |                |
|                         |              | رقم الهاتف                                          | الرقم المرجعي                                              |                |
|                         |              | 055555633222                                        | 9555147                                                    |                |

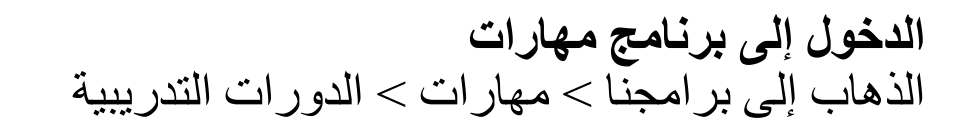

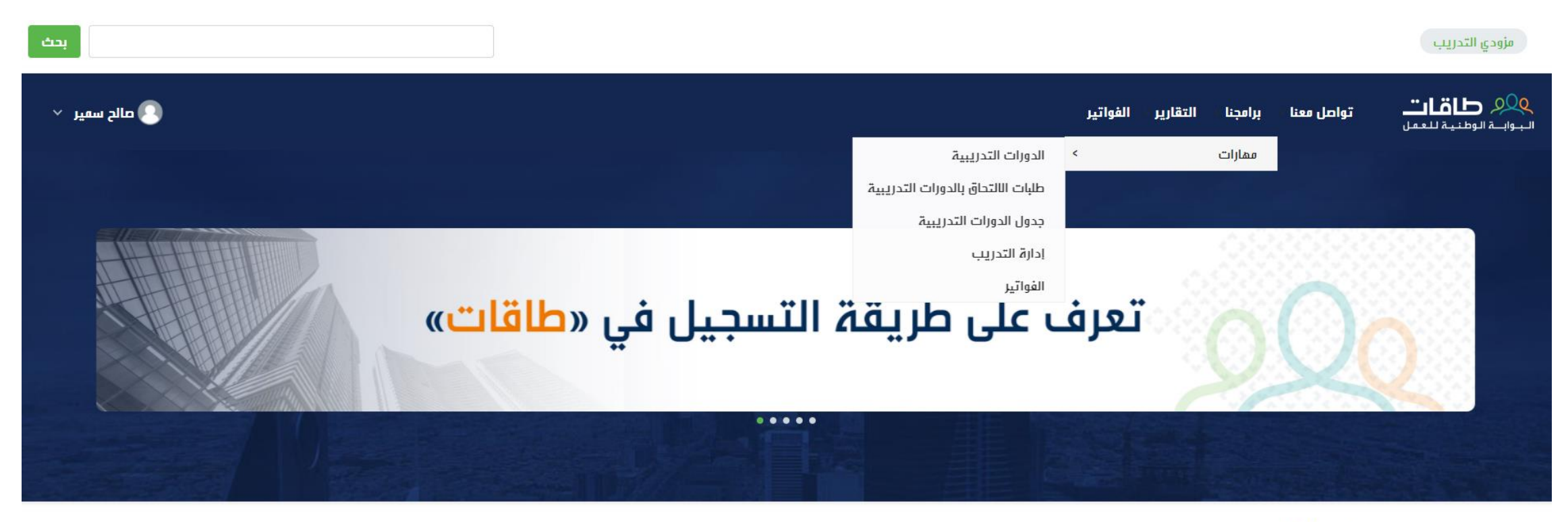

#### خدماتنا

#### برنامج دعم الشهادات الاحترافية

يهدف إلى تمكين القوى العاملة الوطنية من الحصول على شهادات احترافية معتمدة في عدة مجالات مهنية يطلبها سوق العمل،

#### برنامج دعم التوظيف

الغرض من البرنامج هو دعم التوظيف في منشآت القطاع الخاص بحيث يتم دعم الموظف وفق سياسة محددة وإطار معين.

الدورات التدريبية إضافة دورة تدريبية جديدة

كا**قات**® البوابة الوطنية للعمل

تواصل معنا ~ برامجنا ~ التقارير ~ الفواتير

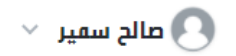

برامجنا > مهارات > الدورات التدريبية

#### 🕒 إضافة دورة تدريبية جديدة

| رقم الدورة                  |                     | الاسم العربي للدورة    |                           | لاسم الإنجليزي للدورة        |                      | اسم   | الجهة             |     |       |
|-----------------------------|---------------------|------------------------|---------------------------|------------------------------|----------------------|-------|-------------------|-----|-------|
| <b>نوع الممارات</b><br>اختر | ~                   | الجنس الفستهدف<br>اختر |                           | الة الدورة التدريبية<br>اختر |                      | ~     |                   |     |       |
| بحث إعادة تعيين             |                     |                        |                           |                              |                      |       |                   |     |       |
| رقم اسم الجمة<br>الدورة     | نوع<br>الممارات     | الاسم العربي للدورة    | الاسم الإنجليزي<br>للدورة | الحالة                       | عدد مرات<br>الانعقاد | السعر | الجنس<br>المستمدف | عرض | الغاء |
| 8789778988 14               | المهارات<br>المهنية | الدورة الاولي          | first course              | معتمد                        | 3                    | 2000  | كلاهما            | عرض | الغاء |
| 8789778988 16               | المهارات<br>المهنية | الثاني                 | second                    | معيەد                        | з                    | 10    | كلاهما            | عرض | الغاء |

# **الدورات التدريبية** الموافقة على الشروط والاحكام

| 🗸 صالح سمير 🗸               |                                                                                                    | ىنا ~ برامجنا ~     | »<br>تواصل مه   | QQ طاقات<br>البوابة الوطنية للعمل |
|-----------------------------|----------------------------------------------------------------------------------------------------|---------------------|-----------------|-----------------------------------|
|                             | الشروط والاحكام ×                                                                                                    |                     | ورات التدريبية  | رامجنا > مهارات > الد             |
|                             | إقرار بالموافقة على الأحكا <i>م</i> والشروط لتقديم خدمات تدريبية ضمن برنامج ممارات، وهي على النحو<br>التالي:                                                                                                    |                     |                 |                                   |
|                             | "<br>1-     الإقرار بتحمل المسؤولية الكاملة عن استخدام النظام الإلكتروني لصندوق تنمية الموارد البشرية<br>(هدف)، وعن صحة مدقة جويم البيانات المدخلة في النظام                                                                                                    |                     | ، تدريبية جديدة | 🖯 إضافة دورة                      |
| الجهة                       | (هدف)، وعن تلتية ودفة جنيع البيانات المحتلة في التصار.<br>2- الالتزام بتحديث البيانات المسجلة في النظام الإلكتروني للصندوق متى ما طرأ عليها أي تعديل.<br>وفي حال عدم القيام بالتحديث يحق للصندوق إيقاف حساب الجهة التدريبية آلياً في النظام.<br>3- الالتزام بالضوابط الشرعية والنظامية خلال العملية التدريبية. |                     |                 | رقم الدورة                        |
|                             | 4- الالتزام بتسجيل وصحة معلومات البرامج التدريبة وفق إجراءات التسجيل على سبيل المثال لا<br>بنا من من من من من من من من من من من من من                                                                                                    |                     |                 | "Illoall cai                      |
|                             | الحصر (العنوان، المدة، الفئة المستهدفة، الحد الاعلى للمتدربين، مواعيد البرامج التدريبية المقترحة،<br>مفسط من الموامولية الضيوبية) مفقاً التراخيص الصلدية والموتودة من حجلية اللختصاص التي يقالها                                                                                                    |                     |                 | لوع الشمارات                      |
|                             | وغيرها من المعنوسات الطرورية) وقفا للتراخيص الصادرة والمعصدة من جهات الاختصاص الذي يغبنها<br>مرجد دها الصندية.                                                                                                    |                     |                 | 10-1                              |
|                             | ويصححه بمسوى.<br>5- الالتزا <i>م</i> بشروط تراخيص الجهات ذات العلاقة والاختصاص.<br>6- الالتزا <i>م</i> بتنفيذ البرامج التدريبة المعتمدة من الجهات ذات العلاقة والاختصاص وبما يتماشى مع<br>أليات دعم الصندوق دون أي إضافة أو تعديل أو تغيير.                                                                    |                     | إعادة تعيين     | بحث                               |
|                             | 7- تقر الجهة التدريبية أو أحد الأشخاص المصرح لهم باستخدام خدمات البوابة الوطنية للعمل                                                                                                    |                     |                 |                                   |
| الجنس عرض الغاء<br>المستمدف | (طاقات)، ولديه الرغبة الجادة لتدريب الكوادر الوطنية.<br>8-   الالتزام بمتابعة طلبات التدريب واستلامها وتأكيدها والتنسيق مع المستفيد والاستعداد<br>سيد في ا                                                                                                    | نوع<br>الممارات     | اسم الجهة       | رقم<br>الدورة                     |
| كالهما عرض الغاء            | تسفيدها.<br>9-    الالتزام بالتواصل الفعال مع جميع الأطراف المعنية بغرض إتمام البرامج التدريبية بالشكل<br>المطلوب.                                                                                                    | المهارات<br>المهنية | 8789778988      | 14                                |
| كالهما عرض الغاء            | 10- الالتزام بألا تقل أسعار نفس البرامج التدريبية المعلن عنها وغير المعلن عنها لعامة الناس عن<br>الأسعار الموضحة لكل برنامج تدريبي من خلال برنامج مهارات، وفي حال كانت أحد أسعار البرامج                                                                                                    | المهارات<br>المهنية | 8789778988      | 16                                |
| انٹی عرض                    | موافق 🛛 اوافق                                                                                                    | المهارات<br>المهنية | 8789778988      | 26                                |

**الدورات التدريبية** إدخال جميع بيانات الدورة التدريبية الجديدة

| 🗸 مالح سمير 🗸                                          | الجوابية الوطنية للعمل تواصل معنا × برامجنا × التقارير × الفواتير الفواتير × الفواتير × الفواتير × الفواتير |
|--------------------------------------------------------|----------------------------------------------------------------------------------------------------|
|                                                        |                                                                                                    |
|                                                        | اسم البرنامج: مهارات                                                                                        |
|                                                        | إضافة برنامج تدريبي جديد                                                                                    |
|                                                        | بيانات الجهة                                                                                                |
| <b>نوع الجمة</b><br>غير ربحي<br><b>تاريخ الانتماء*</b> | اسر الجمة<br>8789778988<br>رخصة التدريب للجمة* 🖠                                                            |
| 2021-01-14                                             | إرهاق ملف                                                                                                   |

# **الدورات التدريبية** إدخال جميع بيانات الدورة التدريبية الجديدة

#### بيانات الدورة التدريبية الاساسية :

| نوع الممارات*                  |
|--------------------------------|
| الممارات الممنية               |
| أقرب نشاط اقتصادي*             |
| الاتصالات وتقنية المعلومات     |
| الاسم العربي للدورة*           |
| עַמַרָּצ                       |
| وصف الدورة باللغة العربية*     |
| עַמַרָה                        |
| محتويات الدورة باللغة العربية* |
| עַמּבָה                        |
|                                |
| اهداف الدورة باللغة العربية*   |
| עַמַרָה                        |
|                                |

# **الدورات التدريبية** إدخال جميع بيانات الدورة التدريبية الجديدة

| الجنس المستهدف*                      | حالة التوظيف للمتدربين المستمدفين* |
|--------------------------------------|------------------------------------|
| اختر                                 | اختر                               |
|                                      | ائتر                               |
| إرفاق الفختوي التدريبي الإلكتروني*   | موظف                               |
| ارهاق ملف                            | باحث عن عمل                        |
|                                      | كلاهما                             |
| متطلبات إضافية لقبول الافراد بالدورة |                                    |

# **الدورات التدريبية** إدخال جميع بيانات الدورة التدريبية الجديدة (تدريب صفي )

|                                | المنطقة*                                                                                                    |
|--------------------------------|----------------------------------------------------------------------------------------------------|
| $\vee$                         | الرياض                                                                                                    |
|                                | المدينة*                                                                                                    |
| شقراء                          | <ul> <li>Image: A start of the start of the start of</li></ul> |
| الحائر (امارة الرياض)          |                                                                                                    |
| الخرج                          | <ul> <li>Image: A start of the start of the start of</li></ul> |
| الدرعية (الدوادمي) 🗸           |                                                                                                    |
| ت إضافية لقبول الافراد بالدورة | متطلبات                                                                                                    |
|                                |                                                                                                    |
|                                |                                                                                                    |

| <b>بيانات الرخصة التدريبية</b><br>إرفاق الرخصة التدريبية للبرنامج التدريبي* <b>أ</b> | اريخ انتهاء الرخصة التدريبية للبرنامج التدريبي |
|--------------------------------------------------------------------------------------|------------------------------------------------|
| إرفاق ملف                                                                            | 2021-01-14                                     |

# **الدورات التدريبية** إدخال جميع بيانات الدورة التدريبية الجديدة (تدريب عن بعد )

| المستهدف*                      | ٦ | الة التوظيف للمتدربين المستهدفين* |
|--------------------------------|---|-----------------------------------|
|                                |   | موظف ٧                            |
| لمحتوي التدريبي الإلكتروني*    |   |                                   |
| ملف                            |   |                                   |
| ية الوصول للدورة التدريبية*    |   |                                   |
|                                |   |                                   |
| ت إضافية لقبول الافراد بالدورة |   |                                   |
|                                |   |                                   |
|                                |   |                                   |
|                                |   |                                   |
|                                |   |                                   |

# **الدورات التدريبية** إدخال جميع بيانات الدورة التدريبية الجديدة

| عدد مرات الانعقاد*                                                                                                    | السعة لكل انعقاد*         |
|----------------------------------------------------------------------------------------------------|---------------------------|
| 10                                                                                                    | 10                        |
| عدد أيام التدريب*                                                                                                    | عدد ساعات التدريب اليومي* |
| 10                                                                                                    | 50                        |
| عدد أشهر التدريب*                                                                                                    |                           |
| 1                                                                                                    |                           |
| سعر الدورة التدريبية الإجمالي*                                                                                                    |                           |
| 5000                                                                                                    |                           |
| معر الدورة، العدريبية، الإجسائي<br>5000<br>أعل بادما مجموع مع 4260 عاما بأته طرف غرب وسفولة عن أي وبالف لضاف ة. تتحلوز الحد الأمل |                           |

| بانات مسؤل الاتصال         |             |
|----------------------------|-------------|
| الاسم الرباعي* رقم الجوال* | يقر الجوال* |
| مالح أحمد                  | 0512345678  |
| البريد الالكترونى*         |             |
| saleh@email.com            |             |
|                            |             |

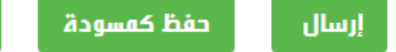

الغاء الدورة التدريبية

**الدورات التدريبية** إدخال جميع بيانات الدورة التدريبية الجديدة مراعاة شروط عدد ساعات التدريب اليومي:

#### خطة الدورة التدريبية

### **الدورات التدريبية** حفظ بيانات الد*و*رة التدريبية وإرسالها للإعتماد

| <b>خطة الدورة التدريبية</b><br>عدد مرات الانعقاد*                                                                  | السعة لكل انعقاد*                            |
|----------------------------------------------------------------------------------------------------|----------------------------------------------|
| 10                                                                                                    | 10                                           |
| عدد أيام التدريب*                                                                                                  | عدد ساعات التدريب اليومي*                    |
| 10                                                                                                    | تأكيد حفظ الدورة التدريبية ؟                 |
| عدد اسمر البدريب*<br>۱                                                                                             | هل انت متأكد انك تريد حفظ الدورة التدريبية ؟ |
| سعر الدورة التدريبية الإجمالي*<br>5000                                                                             | نعر لا                                       |
| أعلى سعر مدعوم هو 4360 علما بأن هدف غير مسؤولة عن أي مبالغ إضافيه                                                  | یہ تبجاور است اناعلی۔                        |
| المرافقة ومسترك المرافقة والمرافقة والمرافقة والمرافقة والمرافقة والمرافقة والمرافقة والمرافقة والمرافقة والمرافقة |                                              |
| بیانات مسون اناتصان<br>الاسم الرباعی:*                                                                             | رقم الحوال*                                  |
| مالح أحمد                                                                                                    | 0512345678                                   |
| البريد الالكترونى*                                                                                                 |                                              |

# **الدورات التدريبية** حفظ بيانات الدورة التدريبية

|           |           | <b>×</b><br>גערג גיינג גייני איני גערג גערג גייני גערג גערג גערג גערג גערג גערג גערג גער | เวรีป สีบองป ไว้อ่า อนี้ 🖸 🖸 |                      |               |                          | ودي التدريب |
|-----------|-----------|------------------------------------------------------------------------------------------|------------------------------|----------------------|---------------|--------------------------|-------------|
| لح سفير 🗸 | مالا      | يبيه مسوده بباع                                                                          | الفواتير                     | برامجنا < التقارير < | تواصل معنا ~  | ي البوابة الوطنية للعمل  |             |
|           |           |                                                                                          |                              |                      | ات التدريبية  | برامجنا > مهارات > الدور |             |
|           |           |                                                                                          |                              |                      |               |                          |             |
|           |           |                                                                                          |                              |                      | تدريبية جديدة | 🕒 إضافة دورة ا           |             |
|           |           |                                                                                          |                              |                      |               |                          |             |
|           | اسر الجمة | الاسم الإنجليزي للدورة                                                                   | لدورة                        | الاسم العربي ا       |               | رقم الدورة               |             |
|           |           |                                                                                          |                              |                      |               |                          |             |
|           |           | حالة الدورة التدريبية                                                                    | ىدف                          | الجنس المستم         |               | نوع المهارات             |             |
|           |           | اختر ۷                                                                                   | $\sim$                       | اختر 🗸               |               | اختر                     |             |
|           |           |                                                                                          |                              |                      | إعادة تعيين   | بحث                      |             |

**الدورات التدريبية** إرسال الدورة للموافقة من إدارة البرنامج في صندوق الموارد البشرية (هدف)

|                            |                                  | خطة الدورة التدريبية                                            |
|----------------------------|----------------------------------|-----------------------------------------------------------------|
| السعة لكل انعقاد*          |                                  | عدد مرات الانعقاد*                                              |
| 10                         |                                  | 10                                                              |
| عدد ساعات التدريب اليومي*  |                                  | عدد أيام التدريب*                                               |
| 50                         |                                  | 10                                                              |
|                            |                                  | عدد أشهر التدريب*                                               |
| تدريبية للاعتماد ؟         | إرسال الدورة ال                  | 1                                                               |
| 5                          | ما السالية مثلاً من المالية      | سعر الدورة التدريبية الإجمالي*                                  |
| دوره البدريبية فاعتفاد ع   | מט ונים שורב ונים עניב וַ(שוט וע | 5000                                                            |
| U                          | نعر                              | أعلى سعر مدعوم هو 4360 علما بأن هدف غير مسؤولة عن أي مبالغ إضاف |
|                            |                                  |                                                                 |
| * lles ll e <sup>#</sup> . |                                  | بیانات مسون ان نظان<br>اللہ عالیات م                            |
| رفم انجوان*                |                                  | اناستر الرباغي*                                                 |
| 0512345678                 |                                  | صالح احمد                                                       |
|                            |                                  | البريد الالكترونى*                                              |
|                            |                                  | saleh@email.com                                                 |

**الدورات التدريبية** إرسال الدورة للموافقة من إدارة البرنامج في صندوق الموارد البشرية (هدف)

|                         | ×                               |                                            |                                            |                         |  |
|-------------------------|---------------------------------|--------------------------------------------|--------------------------------------------|-------------------------|--|
| صالح سمير               | لتدريبية للاعتماد بنجاح برفتر99 | ک تم إرسال الدورہ ال 🗸 التقاریر 🗸 الفواتیر | تواصل معنا < برامجنا < التقارير < الفواتير |                         |  |
|                         |                                 |                                            | ورات التدريبية                             | برامجنا > مهارات > الدر |  |
|                         |                                 |                                            |                                            |                         |  |
|                         |                                 |                                            | ، تدريبية جديدة                            | 🕻 إضافة دورة            |  |
|                         |                                 |                                            |                                            |                         |  |
| اسم الجهة               | الاسم الإنجليزي للدورة          | الاسم العربي للدورة                        |                                            | رقم الدورة              |  |
|                         |                                 |                                            |                                            |                         |  |
|                         | حالة الدورة التدريبية           | الجنس المستهدف                             |                                            | نوع المهارات            |  |
|                         | اختر 🗸                          | اتتر                                       | $\sim$                                     | اختر                    |  |
|                         |                                 |                                            | اعادة تعيين                                | بد ث                    |  |
|                         |                                 |                                            | <b>•</b> *** 2                             |                         |  |
| الجنس محف الغاد         | ي سيري عدد مرات                 | الاسم الإنجليزو                            | ار مالحمت الوع                             | رقم                     |  |
| ر عرص انعام<br>الفستمدف | ، الحالة<br>الانعقاد            | الاستر الغربي للدورة<br>للدورة             | السر الجمم<br>الممارات                     | الدورة                  |  |
| : كلاهما عرض الغاء      | معتمد 3 2000                    | الدورة الاولي first course                 | المهارات<br>8789778988<br>المهنية          | 14                      |  |

### ا**لدورات التدريبية** عكس حالة الد*و*رة التدريبية بعد القبول

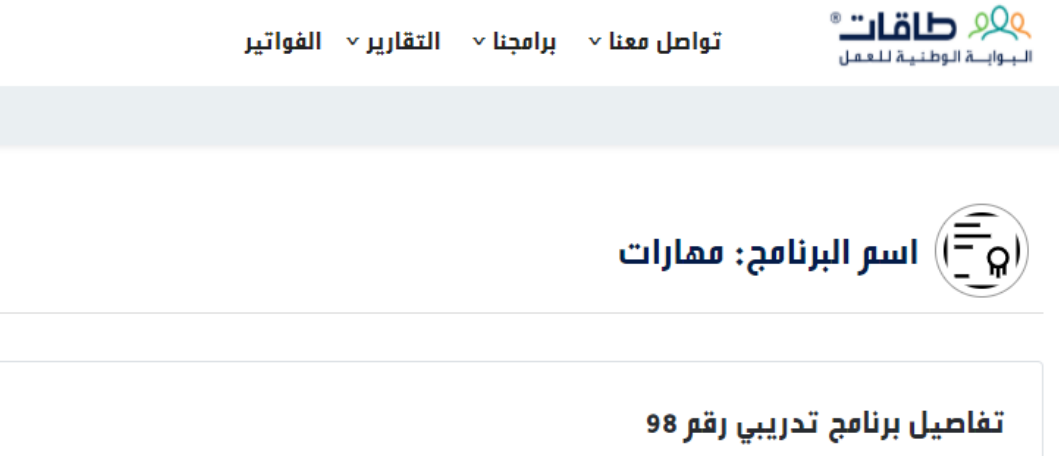

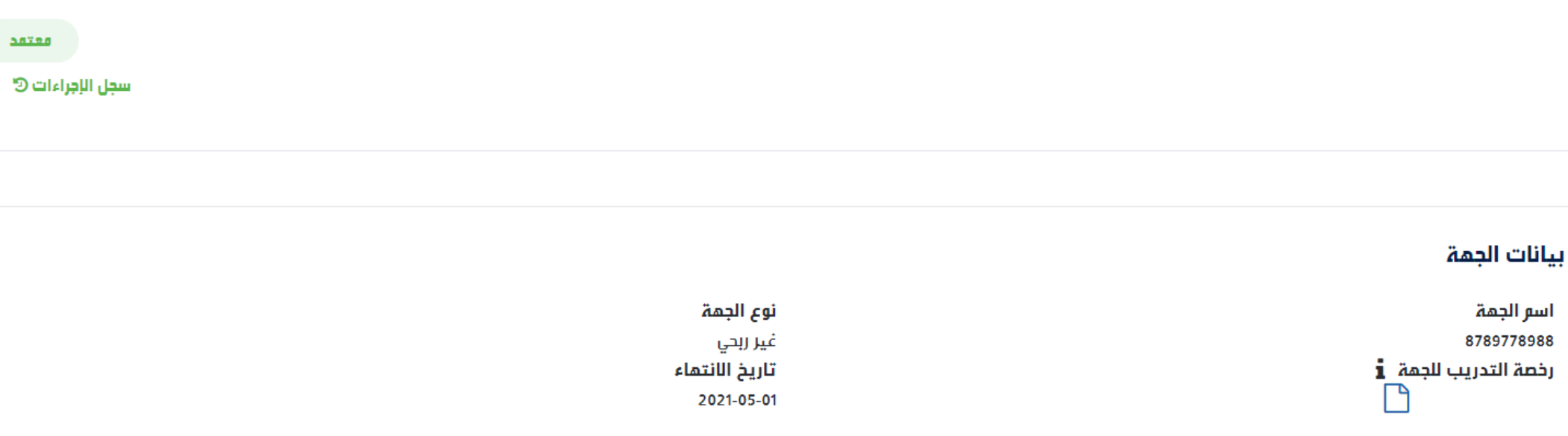

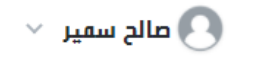

الدورات التدريبية في حال رفض الدورة التدريبية تعكس حالتها، ويظهر سبب الرفض المرسل

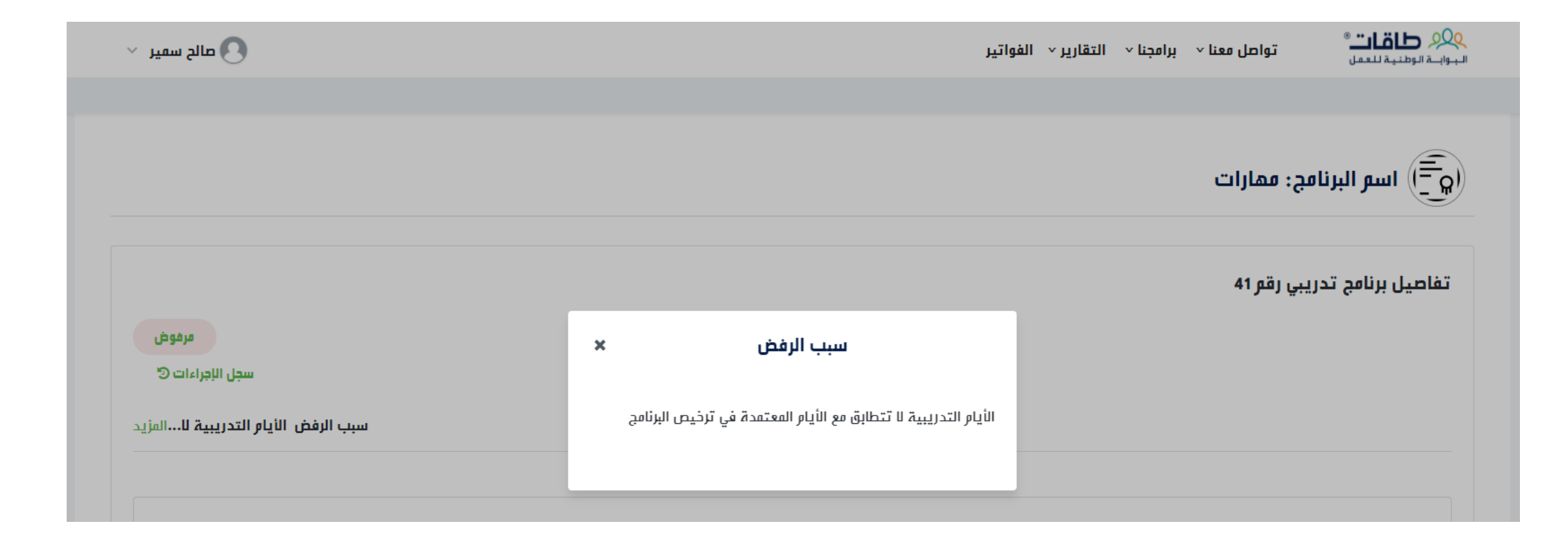

# **الدورات التدريبية** بالإمكان إلغاء الدورة التدريبية

| خطة الدورة التدريبية                                                                  |                          |
|---------------------------------------------------------------------------------------|--------------------------|
| عدد مرات الانعقاد                                                                     | السعة لكل انعقاد         |
| 10                                                                                    | 10                       |
| عدد أيام التدريب                                                                      | عدد ساعات التدريب اليومي |
| 10                                                                                    | 50                       |
| عدد أشهر التدريب<br>1                                                                 |                          |
| سعر الدورة التدريبية الإجمالي<br>5000                                                 |                          |
| أعلى سعر مدعوم هو 4360 علما بأن هدف غير مسؤولة عن أي مبالغ إضافية تتجاوز الحد الأعلى. |                          |
|                                                                                       |                          |
|                                                                                       |                          |

| بيانات مسؤل الاتصال |            |
|---------------------|------------|
| الاسم الرباعي       | رقم الجوال |
| صالح أحفد           | 0512345678 |
| البريد الالكتروني   |            |
| saleh@email.com     |            |
|                     |            |
|                     |            |

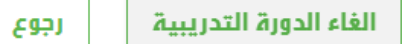

# **الدورات التدريبية** البحث عن أي دورة محفوظة أو سبق إرسالها

تواصل معنا < برامجنا < التقارير < الفواتير البوابــة الوطنية للعمل < برامجنا < التقارير < الفواتير برامجنا < مهارات > الدورات التدريبية

#### 🔂 إضافة دورة تدريبية جديدة

|      |    |     | اسر الجمة         | الاسم الإنجليزي للدورة |    |                                                                   |                           | الاسم العربي للدورة |                     |             | رقم الدورة    |
|------|----|-----|-------------------|------------------------|----|-------------------------------------------------------------------|---------------------------|---------------------|---------------------|-------------|---------------|
|      |    |     |                   |                        |    | حالة الدورة التدريبية                                             |                           | الجنس المستهدف      |                     |             | نوع الممارات  |
|      |    |     |                   | $\sim$                 |    | اختر                                                              | ~                         | اختر                | ~                   |             | اختر          |
|      |    |     |                   |                        |    | اختر<br>-                                                         |                           |                     |                     |             |               |
|      |    |     |                   |                        |    | مسودة<br>قيد المراجعة المبدئية لمدف<br>قيد المراجعة النمائية لمدف |                           |                     |                     | إعادة تعيين | بحث           |
|      |    |     |                   |                        |    | ي رون<br>مرفوض                                                    |                           |                     |                     |             |               |
| لغاء | 11 | عرض | الجنس<br>المستهدف | L                      |    | معتمد<br>ملغی                                                     | الاسم الإنجليزي<br>للدورة | الاسم العربي للدورة | نوع<br>الممارات     | اسم الجهة   | رقم<br>الدورة |
| فاء  | IL | عرض | كلاهما            | 2000                   | 3  | ,<br>מפינתר                                                       | first course              | الدورة الاولي       | المهارات<br>المهنية | 8789778988  | 14            |
| فاء  | II | عرض | كلاهما            | 10                     | 3  | معتمد                                                             | second                    | الثاني              | المهارات<br>المهنية | 8789778988  | 16            |
|      |    | عرض | أنثى              | 100                    | 10 | مرفوض                                                             | building                  | تسويق العقارات      | المهارات<br>المهنية | 8789778988  | 26            |

🗸 صالح سمير 🗸

### **جدول الدورات التدريبية** الذهاب إلى بر امجنا > مهار ات > جدول الدور ات التدريبية

| لح سمير 🗸 | La 🖸                   |     |                   |                 |                         |                 |                           | التقارير ~ الفواتير | برامجنا ~     | تواصل معنا ~            | ور <b>حاقات</b> ®<br>البوابة الوطنية للعمل |
|-----------|------------------------|-----|-------------------|-----------------|-------------------------|-----------------|---------------------------|---------------------|---------------|-------------------------|--------------------------------------------|
|           |                        |     |                   |                 |                         |                 | الدورات التدريبية         | <                   | مهارات        | ات التدريبية            | برامجنا > مهارات > الدور                   |
|           |                        |     |                   |                 |                         | ت التدريبية     | طلبات الالتحاق بالدورار   |                     |               |                         |                                            |
|           | جدول الدورات التدريبية |     |                   |                 |                         |                 |                           |                     |               | זרווייה ברובה           | مرافة دوية                                 |
|           | تدريب                  |     |                   |                 |                         |                 |                           |                     |               | سريبيد بديده            |                                            |
|           |                        |     |                   |                 |                         |                 | الفواتير                  |                     |               |                         |                                            |
|           |                        |     | اسم الجمة         |                 | ې للدورة                | الاسم الإنجليزي |                           | لاسم العربي للدورة  |               |                         | رقم الدورة                                 |
|           |                        |     |                   |                 | دريبية                  | حالة الدورة الت |                           | لجنس المستهدف       |               |                         | نوع الممارات                               |
|           |                        |     |                   | ~               |                         | اختر            | ~                         | اختر                |               | إعادة تعيين             | اختر<br>بحث                                |
| لغاء      |                        | عرض | الجنس<br>المستهدف | ت<br>السعر<br>د | عدد مرا<br>ة<br>الانعقا | الحال           | الاسم الإنجليزي<br>للدورة | الاسم العربي للدورة | نوع<br>هارات  | اسر الجمة<br>الم        | رقم<br>الدورة                              |
| فاء       |                        | عرض | كلاهما            | 2000            | ىد 3                    | <u>n:so</u>     | first course              | الدورة الاولي       | هارات<br>سنية | ماا<br>8789778988<br>ال | 14                                         |

# **مواعيد الدورات التدريبية** إضافة موعد تدريبي جديد

71

71-002

سيسي

| صالح سمير \vee | 0              |      |        |                       |                  |                  |                                           | √ الفواتير        | برامجنا < التقارير           | لواصل معنا ~              | . ®<br>                   | و <b>لاقات</b> الوطنية للعم<br>لبوابة الوطنية للعم |
|----------------|----------------|------|--------|-----------------------|------------------|------------------|-------------------------------------------|-------------------|------------------------------|---------------------------|---------------------------|----------------------------------------------------|
|                |                |      |        |                       |                  |                  |                                           |                   |                              | تدريبية                   | دول الدورات ال            | رامجنا > مهارات > ج                                |
|                |                |      |        |                       |                  |                  |                                           |                   |                              |                           |                           |                                                    |
| ريبي جديد      | إضافة موعد تدر |      |        |                       |                  |                  |                                           |                   |                              | ريبية                     | ورات التد                 | مواعيد الد                                         |
|                |                |      |        | معد التدييب           | دللة ال          | بالدوية          | دزياعنالا مسالا                           |                   | الاسو العبر بالدوية          |                           |                           | يقو الدوية:                                        |
|                | إعادة تعيين    | ېدىك | ~      | موعد ، عد ريبي<br>-   | اختر-            |                  | ، ب <u>ن</u> سر ، ب <u>ن</u> بیر <u>د</u> |                   | الإستر المربي ساورا          |                           |                           | ر عمر العدور                                       |
| إلغاء          | تعديل          | عرض  | الحالة | المدينة               | عدد<br>المقبولين | تاريخ<br>النماية | تاريخ<br>البداية                          | الجنس<br>المستمدف | الإسم<br>الإنجليزي<br>للدورة | الإسم<br>العربي<br>للدورة | رقم<br>الموعد<br>التدريبي | رقم<br>الدورة                                      |
| إلغاء          | تعديل          | عرض  | ساري   | المدينة<br>المنورة    | 0                | 2021-12-15       | 2020-12-17                                | كلاهما            | the third<br>training        | التدريب<br>الثالث         | 30-019                    | 30                                                 |
|                |                | عرض  | منتهي  | المدينة<br>المنورة    | 1                | 2020-07-05       | 2020-07-01                                | كلاهما            | the third<br>training        | التدريب<br>الثالث         | 30-018                    | 30                                                 |
| إلغاء          |                | عرض  | ساري   | الدرعية<br>(الدوادمي) | 1                | 2021-12-15       | 2020-12-08                                | كلاهما            | باحث و<br>موظف               | باحث و<br>موظف            | 36-006                    | 36                                                 |
|                |                |      |        |                       |                  |                  |                                           |                   |                              |                           |                           |                                                    |

2020-12-05

2020-12-01

3

كلاهما

سيسي

عرض

منتهي

مواعيد الدورات التدريبية إضافة موعد تدريبي جديد

| مدة الدورة بالأيام                    | عدد مرات الانعقاد                    |
|---------------------------------------|--------------------------------------|
| 40                                    | 10                                   |
| سعر الدورة التدريبية الإجمالي<br>5000 | اس <i>م</i> الجمة<br>8789778988      |
|                                       | متطلبات إضافية لقبول الافراد بالدورة |

#### بيانات الموعد التدريبي :

| عدد مرات الإنعقاد المتبقية* | الرجاء تحديد الدورة المراد إضافة موعد لها* |
|-----------------------------|--------------------------------------------|
| 10                          | ע עניבה                                    |
| تاريخ النهاية*              | تاريخ البداية*                             |
| 2021-01-14                  | 2021-01-14                                 |
| الجنس المستهدف*             | وقت التدريب*                               |
| كالمعا                      | ✓ 08:00                                    |
|                             | المدينة*                                   |
|                             | اختر                                       |
|                             | اختر                                       |
|                             | الخرج                                      |
| إضافة رجوع                  | شقراء                                      |

### **مواعيد الدورات التدريبية** إضافة موعد تدريبي جديد – عدد أيام التدريب المدخلة في الموعد يجب أن يكون أكبر او يساوي عدد الأيام المدخلة سابقًا

| ×                | and the former of the former former the | an and the foreign of the first of                                    |                             | تدريب                            | مزودي الت |
|------------------|-----------------------------------------|-----------------------------------------------------------------------|-----------------------------|----------------------------------|-----------|
| خليل محمد احمد ∨ | ب اکبر من او يساوي عدد ايام الندريب     | حصاء يجب ان يكون عدد آيام الندري<br>المحدد عند إضافة الدورة التدريبية | ى معنا ~ برامجنا ~ التقارير | البوايدة الوطنية للعمل تواصل     |           |
|                  |                                         |                                                                       |                             |                                  |           |
|                  |                                         |                                                                       |                             |                                  |           |
|                  |                                         |                                                                       |                             | بيانات الموعد التدريبي           |           |
|                  |                                         |                                                                       | موعد لما *                  | الرجاء تحديد الدورة الفراد إضافة |           |
|                  |                                         | $\vee$                                                                |                             | עמבה                             |           |
|                  | تاريخ النماية *                         |                                                                       |                             | تاريخ البداية *                  |           |
|                  | 2020-08-27                              |                                                                       |                             | 2020-08-25                       |           |
|                  | الجنس الفستمدف *                        |                                                                       |                             | وقت التدريب *                    |           |
| ~                | کلاهما                                  |                                                                       |                             | ✓ 02:00                          |           |
|                  |                                         |                                                                       | * ā.                        | بابط نلبة الوصول للدوية التدريب  |           |
|                  |                                         |                                                                       |                             | test.com                         |           |
| إضافة رجوع       |                                         |                                                                       |                             |                                  |           |

مواعيد الدورات التدريبية إضافة موعد تدريبي جديد – التأكد من مدة صلاحية الرخصة التدريبية للبرنامج

| ×<br>خلیل محمد احمد ~ | ں من أو يساوي تاريخ نهاية الرخصة | خطأ: يجب أن يكون تاريخ النماية أقا<br>التدريبية | التقارير | - برامجنا ~ | تواصل معنا ~      | ر<br>9 <b>90 طاقات</b> ®<br>بېوابىة الوطنية للعمل | ودي التدريب<br>ا |
|-----------------------|----------------------------------|-------------------------------------------------|----------|-------------|-------------------|---------------------------------------------------|------------------|
|                       |                                  |                                                 |          |             |                   |                                                   |                  |
|                       |                                  |                                                 |          |             | دريبي             | بيانات الموعد الت                                 |                  |
|                       |                                  | ~                                               |          | ها *        | ىراد إضافة موعد ل | <b>الرجاء تحديد الدورة اله</b><br>برمجة           |                  |
|                       | تاريخ النماية *                  |                                                 |          |             |                   | تاريخ البداية 🔸                                   |                  |
|                       | 2020-09-08                       |                                                 |          |             |                   | 2020-08-25                                        |                  |
| ~                     | کالمما                           |                                                 |          |             | ~                 | وست التدريب<br>02:00                              |                  |
|                       |                                  |                                                 |          |             | رة التدريبية *    | رابط/ ألية الوصول للدور<br>test.com               |                  |
| إضافة رجوع            |                                  |                                                 |          |             |                   |                                                   |                  |

### **مواعيد الدورات التدريبية** إضافة موعد تدريبي جديد - لا يمكن تجاوز عدد مرات الانعقاد المدخلة سابقا في الدورة التدريبية -

|            | تأكيد إضافة الموعد التدريبي ×<br>هل أنت متأكد من رغبتك بإضافة الموعد التدريبي؟ | <b>بيانات الموعد التدريبي :</b><br>الرجاء تحديد الدورة المراد إضافة موعد لها*<br>برمجة     |
|------------|--------------------------------------------------------------------------------|--------------------------------------------------------------------------------------------|
|            | نعر لا<br>سیس سیسیی ی                                                          | تاريخ البداية*<br>2021-01-15<br>وقت التدريب*<br>سريا 1000000000000000000000000000000000000 |
| إضافة رجوع | ~                                                                              | المديئة*<br>الخرج                                                                          |

### **مواعيد الدورات التدريبية** إضافة موعد تدريبي جديد

|                  |               |        |                   |            | ×                | alatu uu         | ्या २००० विकेस्ति व |                   |                                      |                           |                           |                        |
|------------------|---------------|--------|-------------------|------------|------------------|------------------|---------------------|-------------------|--------------------------------------|---------------------------|---------------------------|------------------------|
| ) صالح سمير \vee | 8             |        |                   |            |                  | دريب بيب         | ין נטאא ושניאר ונט  | الفواتير          | برامجنا < التقارير <                 | اصل معنا ×                | • ®<br>س                  | ي البواية الوطنية للعر |
|                  |               |        |                   |            |                  |                  |                     |                   |                                      | دريبية                    | بدول الدورات الت          | برامجنا > مهارات > ج   |
|                  |               |        |                   |            |                  |                  |                     |                   |                                      |                           |                           |                        |
| ريبي جديد        | فافة موعد تدر | ėļ     |                   |            |                  |                  |                     |                   |                                      | يبية                      | ورات التدر                | مواعيد الد             |
|                  |               |        |                   | : التدريبي | حالة الموعد      | دورة             | الإسم الإنجليزي للا |                   | لإسم العربي للدورة                   | 1                         |                           | رقم الدورة:            |
|                  | عادة تعيين    | بحث إ: | ~                 |            | -أختر-           |                  |                     |                   |                                      |                           |                           |                        |
| إلغاء            | تعديل         | عرض    | الحالة            | المدينة    | عدد<br>المقبولين | تاريخ<br>النماية | تاريخ<br>البداية    | الجنس<br>المستمدف | الإس <i>ر</i><br>الإنجليزي<br>للدورة | الإسم<br>العربي<br>للدورة | رقم<br>الموعد<br>التدريبي | رق <i>م</i><br>الدورة  |
| إلغاء            | تعديل         | عرض    | لم<br>يبدأ<br>بعد | الخرج      | 0                | 2021-02-25       | 2021-01-15          | كلاهما            | Programming                          | برمجة                     | 98-001                    | 98                     |
|                  |               |        |                   |            |                  |                  |                     |                   |                                      |                           |                           |                        |

مواعيد الدورات التدريبية الإطلاع على جدول جميع الدورات التدريبية والبحث حسب الحالة

QQ طاقات® البوابية الوطنية للعمل

تواصل معنا ~ برامجنا ~ التقارير ~ الفواتير

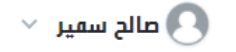

برامجنا > مهارات > جدول الدورات التدريبية

#### مواعيد الدورات التدريبية

إضافة موعد تدريبي جديد

|       |             |     |                 | ة الموعد التدريبي      | حال     | ب للدورة   | الإسم الإنجليزي |          | الإسم العربي للدورة   |                   | :ä:           | رقم الدو |
|-------|-------------|-----|-----------------|------------------------|---------|------------|-----------------|----------|-----------------------|-------------------|---------------|----------|
|       | إعادة تعيين | بحث | ~               | -أختر-                 |         |            |                 |          |                       |                   |               |          |
| إلغاء | تعديل       | عرض |                 | اختر-<br>منتهي<br>ساري | عدد     | تاريخ      | تاريخ           | الجنس    | الإسم<br>الإنجليزي    | الإسم<br>العربي   | رقم<br>الموعد | رقم      |
|       |             |     |                 | لر يبدأ بعد            | المقبول | النهايه    | البدايه         | الفستهدف | للدورة                | للدورة            | التدريبي      | الدورة   |
| إلغاء | تعديل       | عرض | <br>يبدأ<br>بعد | ملغي<br>الخرج          | 0       | 2021-02-25 | 2021-01-15      | كلاهما   | Programming           | برمجة             | 98-001        | 98       |
| إلغاء | تعديل       | عرض | ساري            | المدينة<br>المنورة     | 0       | 2021-12-15 | 2020-12-17      | كلاهما   | the third<br>training | التدريب<br>الثالث | 30-019        | 30       |
|       |             | عرض | منتهي           | المدينة<br>المنورة     | 1       | 2020-07-05 | 2020-07-01      | كلاهما   | the third<br>training | التدريب<br>الثالث | 30-018        | 30       |
| إلغاء |             | عرض | ساري            | الدرعية<br>(الدوادمي)  | 1       | 2021-12-15 | 2020-12-08      | كلاهما   | باحث و<br>موظف        | باحث و<br>موظف    | 36-006        | 36       |

# **مواعيد الدورات التدريبية** إلغاء موعد دورة تدريبية من (إلغاء)

| ريبي جديد | إضافة موعد تدر |     |                   |                                   |           |                                               |                          |          |                              | لدريبية                   | الدورات الت               | مواعيد        |
|-----------|----------------|-----|-------------------|-----------------------------------|-----------|-----------------------------------------------|--------------------------|----------|------------------------------|---------------------------|---------------------------|---------------|
|           | إعادة تعيين    | ېدى | ~                 | <b>ة الموعد التدريبي</b><br>اختر- | ئالە<br>- | ې للدورة                                      | الإسم الإنجليزي          |          | الإسم العربي للدورة          |                           | :ä                        | رقم الدور     |
| إلغاء     | تعديل          | عرض | الحالة            | ×<br>ينة                          | یبی ؟     | <b>کید الإجراء</b><br>د من إلغاء الموعد التدر | <b>تا</b><br>هل انت متأک | ا<br>الم | الإسم<br>الإنجليزي<br>للدورة | الإسم<br>العربي<br>للدورة | رقم<br>الموعد<br>التدريبي | رقم<br>الدورة |
| إلغاء     | تعديل          | عرض | لم<br>يبدأ<br>بعد | U دچ                              |           | نعر                                           |                          | i        | Programming                  | برمجة                     | 98-001                    | 98            |
| إلغاء     | تعديل          | عرض | ساري              | المدينة<br>المنورة                | 0         | 2021-12-15                                    | 2020-12-17               | كلاهما   | the third<br>training        | التدريب<br>الثالث         | 30-019                    | 30            |
|           |                | عرض | منتهي             | المدينة<br>المنورة                | 1         | 2020-07-05                                    | 2020-07-01               | كلاهما   | the third<br>training        | التدريب<br>الثالث         | 30-018                    | 30            |
| إلغاء     |                | عرض | ساري              | الدرعية<br>(الدوادمي)             | 1         | 2021-12-15                                    | 2020-12-08               | كلاهما   | باحث و<br>موظف               | باحث و<br>موظف            | 36-006                    | 36            |
|           |                | عرض | منتهي             |                                   | 3         | 2020-12-05                                    | 2020-12-01               | كلاهما   | يسي                          | لىيسي                     | 71-002                    | 71            |

# **مواعيد الدورات التدريبية** إلغاء موعد دورة تدريبية من (إلغاء)

|             |                |     |                   |                    | ×                    | يبي بنجاح        | تم إلغاء الموعد التدر | 0                 |                              |                           | 8                         |                       | ريب |
|-------------|----------------|-----|-------------------|--------------------|----------------------|------------------|-----------------------|-------------------|------------------------------|---------------------------|---------------------------|-----------------------|-----|
| نالح سفير 🗸 |                |     |                   |                    |                      |                  |                       | الفواتير          | برامجنا ~ التقارير ~         | واصل معنا ~               | ل تو                      | البوابة الوطنية للعم  |     |
|             |                |     |                   |                    |                      |                  |                       |                   |                              | دريبية                    | دول الدورات الت           | برامجنا > مهارات > جد |     |
| بي جديد     | افة موعد تدريب | إضا |                   |                    |                      |                  |                       |                   |                              | يبية                      | ورات التدر                | مواعيد الدر           |     |
|             | ادة تعيين      | بحث | ~                 | د التدريبي         | حالة الموع<br>-أختر- | :ورة             | الإسم الإنجليزي للد   |                   | لإسم العربي للدورة           |                           |                           | رقم الدورة:           |     |
| إلغاء       | تعديل          | عرض | الحالة            | المدينة            | عدد<br>المقبولين     | تاريخ<br>النماية | تاريخ<br>البداية      | الجنس<br>المستهدف | الإسم<br>الإنجليزي<br>للدورة | الإسم<br>العربي<br>للدورة | رقر<br>الموعد<br>التدريبي | رق <i>ر</i><br>الدورة |     |
| إلغاء       | تعديل          | عرض | لم<br>يبدأ<br>بعد | الخرج              | 0                    | 2021-02-25       | 2021-01-15            | كلاهما            | Programming                  | برمجة                     | 98-001                    | 98                    |     |
| إلغاء       | تعديل          | عرض | ساري              | المدينة<br>المنورة | 0                    | 2021-12-15       | 2020-12-17            | كلاهما            | the third<br>training        | التدريب<br>الثالث         | 30-019                    | 30                    |     |
|             |                | عرض | منتهي             | المدينة<br>المنورة | 1                    | 2020-07-05       | 2020-07-01            | كلاهما            | the third<br>training        | التدريب<br>الثالث         | 30-018                    | 30                    |     |

### **مواعيد الدورات التدريبية** لا يمكن إلغاء موعد الدورة التدريبية في حال وجود متدربين مقبولين ولم ينتهي البرنامج التدريبي

|   |               |               |     |                   | ×                  | n an th€i al same             | a sasal sillta <u></u>      | مراغلة المحمد الم                      |                                                   |                                  |                           |                           |                  | دي التدريب |
|---|---------------|---------------|-----|-------------------|--------------------|-------------------------------|-----------------------------|----------------------------------------|---------------------------------------------------|----------------------------------|---------------------------|---------------------------|------------------|------------|
| ` | ) صالح سمير 🗸 | 9             |     |                   | بون <i>ه ه</i> ي – | ىدرى <del>ب او اخىر قرق</del> | ريبي <del>ودف توبود م</del> | ) إن <del>هاء التلوعد الحد</del><br>يا | الموعد التدريم <del>يقديد</del><br>الموعد التدريم | برامجن <mark>ا</mark> × التقارير | تواصل معنا ٧              | <b>فات</b> »<br>ة للعمل   | البوابية الوطنية |            |
|   |               |               |     |                   |                    |                               |                             |                                        |                                                   |                                  | ت التدريبية               | ن > جدول الدورات          | برامجنا > مهارات |            |
|   |               |               |     |                   |                    |                               |                             |                                        |                                                   |                                  |                           |                           |                  |            |
|   | ريبي جديد     | إضافة موعد تد |     |                   |                    |                               |                             |                                        |                                                   |                                  | تدريبية                   | الدورات ال                | مواعيد           |            |
|   |               |               |     |                   | موعد التدريبي      | حالة الد                      | ب للدورة                    | الإسم الإنجليزي                        |                                                   | الإسم العربي للدورة              |                           | :ä                        | رقم الدور        |            |
|   |               | إعادة تعيين   | بحث | $\sim$            | -                  | -أختر-                        |                             |                                        |                                                   |                                  |                           |                           |                  |            |
|   | إلغاء         | تعديل         | عرض | الحالة            | المدينة            | عدد<br>المقبولين              | تاريخ<br>النماية            | تاريخ<br>البداية                       | الجنس<br>المستهدف                                 | الإسم<br>الإنجليزي<br>للدورة     | الإسم<br>العربي<br>للدورة | رقم<br>الموعد<br>التدريبي | رقم<br>الدورة    |            |
|   | إلغاء         | تعديل         | عرض | لم<br>يبدأ<br>بعد | الخرج              | 0                             | 2021-02-25                  | 2021-01-15                             | كلاهما                                            | Programming                      | برمجة                     | 98-001                    | 98               |            |
|   | إلغاء         | تعديل         | عرض | ساري              | المدينة<br>المنورة | 0                             | 2021-12-15                  | 2020-12-17                             | كلاهما                                            | the third<br>training            | التدريب<br>الثالث         | 30-019                    | 30               |            |
|   |               |               | عرض | منتهي             | المدينة<br>المنورة | 1                             | 2020-07-05                  | 2020-07-01                             | كلاهما                                            | the third<br>training            | التدريب<br>الثالث         | 30-018                    | 30               |            |

# **طلبات الالتحاق بالدورات التدريبية** الذهاب إلى بر امجنا > مهارات > طلبات الالتحاق بالدورات التدريبية

| 🗸 صالح سمير 🗸 | 3   |                   |        |                      |                    |                           | التقارير < الفواتير | برامجنا ~       | تواصل معنا ~          | ور <b>حاقات</b> ®<br>البوابة الوطنية للعمل |
|---------------|-----|-------------------|--------|----------------------|--------------------|---------------------------|---------------------|-----------------|-----------------------|--------------------------------------------|
|               |     |                   |        |                      |                    | الدورات التدريبية         | <                   | مهارات          | ات التدريبية          | برامجنا > مهارات > الدور                   |
|               |     |                   |        |                      | ت التدريبية        | طلبات الالتحاق بالدورار   |                     |                 |                       |                                            |
|               |     |                   |        |                      | بة                 | جدول الدورات التدريبي     |                     |                 | تدريبية حديدة         | دورة 🖨                                     |
|               |     |                   |        |                      |                    | إدارة التدريب             |                     |                 |                       | .,,                                        |
|               |     | See U.S. d        |        | <b>*</b>             |                    | الفواتير                  | *                   |                 |                       | *                                          |
|               |     | استر الجهم        |        | ىدور <i>ە</i>        | اناستر الإنجنيري د |                           | اناسم انغربي لندوره |                 |                       | رفم الدوره                                 |
|               |     |                   |        | يبية                 | حالة الدورة التدر  |                           | الجنس المستمدف      |                 |                       | نوع الممارات                               |
|               |     |                   | $\sim$ |                      | اختر               | ~                         | اختر                | $\sim$          |                       | اختر                                       |
|               |     |                   |        |                      |                    |                           |                     |                 | إعادة تعيين           | بحث                                        |
| الغاء         | عرض | الجنس<br>المستهدف | السعر  | عدد مرات<br>الانعقاد | الحالة             | الاسم الإنجليزي<br>للدورة | الاسم العربي للدورة | نوع<br>هارات    | اسر الجمة<br>الد      | رقم<br>الدورة                              |
| الغاء         | عرض | كلاهما            | 2000   | 3                    | معتمد              | first course              | الدورة الاولي       | ىھارات<br>مھنية | 네<br>8789778988<br>JI | 14                                         |

### **طلبات الالتحاق بالدورات التدريبية** عرض جميع طلبات التقديم المرسلة من الأفراد، لمراجعة بيانات أي متقدم يتم الضغط على (عرض)

|     |                                 |                                 |                            |                                                 |                                   |            |                          | بية                       | دورات التدري              | تحاق بالد     | طلبات الال |
|-----|---------------------------------|---------------------------------|----------------------------|-------------------------------------------------|-----------------------------------|------------|--------------------------|---------------------------|---------------------------|---------------|------------|
|     |                                 |                                 | رفض                        | یار الکل قبول                                   | ة تعيين                           | ر إكسل     | ٹ تمدیر إلى              | נפנ <i>ה</i><br>ובנ       | الاسم العربي للد          |               | رقم الدورة |
| عرض | الحالة                          | نوع المؤهل<br>العلمي            | تاريخ<br>التقدي <i>م</i>   | المسمى الوظيفي حسب<br>التصنيف الممني<br>السعودي | المسمى<br>الوظيفي في<br>التأمينات | رقر الموية | اسم<br>المتدرب           | الاسم<br>العربي<br>للدورة | رقم<br>الموعد<br>التدريبي | رقم<br>الدورة | اختيار     |
| ď   | مقبول                           |                                 | 2020-12-<br>10<br>19:22:21 | مدير السجل المدني                               | Engineer                          | 1120237825 | هناء أحمد<br>محمد أحمد   | التدريب<br>الثالث         | 30-018                    | 30            |            |
| ď   | قيد<br>مراجعة<br>جهة<br>التدريب |                                 | 2020-12-<br>10<br>18:13:23 |                                                 |                                   | 1120232995 | هايدي أحمد<br>محمد أحمد  | التدريب<br>الثالث         | 30-018                    | 30            |            |
| ď   | قيد<br>مراجعة<br>جهة<br>التدريب | البكالوريوس<br>أو ما<br>يعادلها | 2020-12-<br>10<br>17:18:08 | مدير السجل المدني                               | Engineer                          | 1120236991 | ياسمين أحمد<br>محمد أحمد | التدريب<br>الثالث         | 30-018                    | 30            |            |
| C   | منسحب                           | الېکالوريوس<br>أو ما<br>يعادلها | 2020-12-<br>10<br>15:04:06 | مدير السجل المدئي                               | Engineer                          | 1120236991 | ياسمين أحمد<br>محمد أحمد | التدريب<br>الثالث         | 30-018                    | 30            |            |

### **طلبات الالتحاق بالدورات التدريبية** مراجعة بيانات المتقدم على الدورة التدريبية

|                                 | قيد مراجعة جمة التدريب        |
|---------------------------------|-------------------------------|
| يانات الدورة التدريبية الأساسية |                               |
| تم الدورة                       | رقر الموعد التدريبي           |
| 3                               | 30-018                        |
| سم الدورة العربي :              | اسم الدورة الإنجليزي          |
| تدريب الثالث                    | the third training            |
| اريخ البداية                    | تاريخ النماية                 |
| 2020-07-0                       | 2020-07-05                    |
| لبيانات الأساسية                |                               |
| اسم                             | العمر                         |
| ﺎﻳﺪﻱ ﺃﺣﻤﺪ ﺃﺣﻤﺪ                  | 17                            |
| جنس                             | رقو الموية                    |
| ۔<br>م<br>بی                    | 1120232995                    |
| نه الحوال                       |                               |
| عرابيوان<br>96655555555         | البريد الإلكتروني<br>مه مه@مه |
|                                 | 00000.00                      |
| لمسمى الوظيفي في التأمينات      | اسر صاحب العمل                |
| مسمى الوظيفي حسب التصنيف        |                               |
| فمنى السعودي                    |                               |

# **طلبات الالتحاق بالدورات التدريبية** قبول طلب الإلتحاق

| المؤهل التخصص<br>العلمي العا <i>م</i>     | التخصص<br>الدقيق | دولة<br>التخرج                        | نوع<br>الجامعة                                    | اسر الكلية أو<br>الجامعة                      | تاريخ<br>البداية                    | تاريخ<br>الإنتهاء | نوع<br>المعدل | المعدل     | مرفق<br>المؤهل |
|-------------------------------------------|------------------|---------------------------------------|---------------------------------------------------|-----------------------------------------------|-------------------------------------|-------------------|---------------|------------|----------------|
| لا يوجد سجلات للعرض                       |                  |                                       |                                                   |                                               |                                     |                   |               |            |                |
| ) سجلات                                   |                  |                                       |                                                   |                                               |                                     |                   |               |            |                |
| نا قبل الابتدائي، الابتدائي، متوسط، ثائوي | ثائوي            |                                       | :17                                               | د قبول الطلب                                  |                                     |                   |               |            |                |
| المؤمل العلمي                             | تاري             |                                       |                                                   | د قبون التسب                                  |                                     | المعدا            | عدل           | مرفق المؤر | مل             |
| لا يوجد سجلات للعرض                       |                  | بمجرد الضغط على ة<br>يكون بمقدورك لاد | بول، فإنك تؤكد على اله<br>فا الغاء قبول المتقدمين | فقة على انضمام المتقده<br>مل ترغب بالاستمرار؟ | <u>بن</u> إلي البرنامج التدريبي ولر |                   |               |            |                |
| ا سجلات                                   |                  |                                       |                                                   |                                               | نعر ا                               |                   |               |            |                |
| لخبرات الوظيفية                           |                  |                                       |                                                   |                                               |                                     |                   |               |            |                |
| المنصب الشركة                             | الشركة           | تاريخ                                 | البداية                                           | تاريخ الإنتما                                 |                                     | عدد الشمور        | į             | مرفق الخب  | ,<br>رة        |
| لا يوجد سجلات للعرض                       |                  |                                       |                                                   |                                               |                                     |                   |               |            |                |
| ) سجلات                                   |                  |                                       |                                                   |                                               |                                     |                   | à             | بول رفض    | ا رجوع         |

# **طلبات الالتحاق بالدورات التدريبية** قبول طلب الإلتحاق

| 🗸 صالح سمير | 🗴 تر قبول طلب الالتحاق بنجاح | تواصل معنا ‹ برامجنا ‹ التقارير ‹ الفواتير | مزودي التدريب<br>يوب القدايي<br>الجوابة الوطنية للعمل |
|-------------|------------------------------|--------------------------------------------|-------------------------------------------------------|
|             |                              |                                            |                                                       |
|             |                              |                                            |                                                       |
| مقبول       |                              |                                            |                                                       |
|             |                              | التدريبية الأساسية                         | بيانات الدورة                                         |
|             | رقم الموعد التدريبي          |                                            | رقم الدورة                                            |
|             | 30-018                       |                                            | 30                                                    |
|             | اسم الدورة الإنجليزي         |                                            | اسم الدورة العربى :                                   |
|             | the third training           |                                            | التدريب الثالث                                        |
|             | تاريخ النهاية                |                                            | تاريخ البداية                                         |
|             | 2020-07-05                   |                                            | 2020-07-01                                            |
|             |                              | لسية                                       | البيانات الأسا                                        |
|             | العمر                        |                                            | الاسم                                                 |
|             | 35                           |                                            | ياسمين أحمد أحمد                                      |

### **طلبات الالتحاق بالدورات التدريبية** رفض طلب الإلتحاق، واختيار سبب الرفض

| مرفق<br>المؤهل | المعدل   | نوع<br>المعدل | تاريخ<br>الإنتهاء | تاريخ<br>البداية       | اسم الكلية أو<br>الجامعة       | نوع<br>الجامعة                                    | دولة<br>التخرج                                                   | التخصص<br>الدقيق | التخصص<br>العا <i>م</i> | المؤمل<br>العلمي                          |
|----------------|----------|---------------|-------------------|------------------------|--------------------------------|---------------------------------------------------|------------------------------------------------------------------|------------------|-------------------------|-------------------------------------------|
|                |          |               |                   |                        |                                |                                                   |                                                                  |                  | رض                      | لا يوجد سجلات للعر                        |
|                |          |               |                   |                        | فيد رفض الطلب                  | វជ                                                |                                                                  | وي               | بتدائي، متوسط، ثائو     | ٥ سجلات<br><b>ما قبل الابتدائي، ال</b> اب |
| ۇھل            | مرفق الم | عدل           |                   |                        | مع المتقدم                     | رامج التدريبي لا تتناسب                           | <b>سبب الرفض</b><br>طبيعة / جدارات البر                          | تاريخ            | لعلمي                   | المؤهل ا                                  |
|                |          |               | دريبي             | ا في تخصص البرنامج الت | ملك الخبرة الكافية أو المناسبة | نطلب خبرة و المتقدم لا ي<br>تحالف مع محال التدريب | ية من عن من<br><b>البرئامج التدريبي يت</b><br>التخصص العلمي لا ي |                  | رض                      | لا يوجد سجلات للعر                        |
|                |          |               | -                 |                        |                                | ,                                                 |                                                                  |                  |                         | 0 سجلات                                   |
|                |          |               |                   | نعر                    |                                |                                                   |                                                                  |                  | ية                      | الخبرات الوظيف                            |
| خبرة           | مرفق الا | if            | عدد الشمر         | ء                      | تاريخ الإنتها                  | بداية                                             | تاريخ ال                                                         | فر <b>کۃ</b>     | شا                      | المنصب                                    |
|                |          |               |                   |                        |                                |                                                   |                                                                  |                  | رض                      | لا يوجد سجلات للع                         |
| ل ارجوع        | نبول رفخ | 3             |                   |                        |                                |                                                   |                                                                  |                  |                         | ٥ سجلات                                   |

### **طلبات الالتحاق بالدورات التدريبية** بإمكان المتقدم الانسحاب من الدورة التدريبية في حال لم تتم الموافقة من جهة التدريب بعد، ويظهر سبب الانسحاب المدخل

| بيانات الدورة التدريبية الأساسية | منسحب<br>الحالة: منسحب<br>okk :سبب الإنسحاب |
|----------------------------------|---------------------------------------------|
| رقم الدورة                       | رقم الموعد التدريبي                         |
| 30                               | 30-016                                      |
| اسم الدورة العربي :              | اسم الدورة الإنجليزي                        |
| التدريب الثالث                   | the third training                          |
| تاريخ البداية                    | تاريخ النهاية                               |
| 2020-11-30                       | 2021-11-17                                  |
| البيانات الأساسية                |                                             |
| الاسم                            | العمر                                       |
| ۔<br>کریمۂ احمد احمد             | 32                                          |
| الجنس                            | رقو الموية                                  |
| ذكر                              | 1120662923                                  |

### **طلبات الالتحاق بالدورات التدريبية** بالإمكان تصدير بيانات المتقدمين على البرنامج التدريبية

#### طلبات الالتحاق بالدورات التدريبية

|                            |                                                                            |                                                                                                    |                                                                                                    | رفض                                                                                                    | الکل قبول                                                                                 | یین اختیار ا                                   | سل إعادة تع                                         | ک تمدیر إلى إک                        | :ورة                      | الاسم العربي للد                  |               | رقم الدورة |
|----------------------------|----------------------------------------------------------------------------|----------------------------------------------------------------------------------------------------|----------------------------------------------------------------------------------------------------|----------------------------------------------------------------------------------------------------|-------------------------------------------------------------------------------------------|------------------------------------------------|-----------------------------------------------------|---------------------------------------|---------------------------|-----------------------------------|---------------|------------|
|                            | عرض                                                                        | الحالة                                                                                                    | نوع المؤمر<br>العلمي                                                                                                    | ىب تاريخ<br>التقديم                                                                                                    | المسمى الوظيفي حس<br>التصنيف الممني<br>السعودي                                            | المسمى<br>الوظيفي في<br>التأمينات              | رقم الموية                                          | اسم المتدرب                           | الاسم<br>العربي<br>للدورة | رق <i>م</i><br>الموعد<br>التدريبي | رقم<br>الدورة | اختيار     |
| l<br>F                     | E 5 ° ♂ ° ∓<br>File Home I<br>PROTECTED VIEW                               | nsert Page Layout<br>Be careful—files from                                                                                | ريبية<br>t Formulas Data<br>the Internet can contain                                                                                          | لبات الالتحاق بالدورات التد<br>Review View view view                                                                                                    | b [Protected View] - Excel<br>Developer Q Tell r<br>d to edit, it's safer to stay in P    | me what you want to do<br>Protected View. Enal | □ −<br>Latifa Juwaied                               | ت ×<br>ج Share<br>د د مداد<br>×       | التدريب<br>الثالث         | 30-018                            | 30            |            |
| A1<br>1<br>2               | ا : م الموحد التع<br>م الموحد التع<br>76 76-001                            | ير<br>م<br>المترب الاسم العربي لأروً<br>رد حماده العربيالعربي                                                             | E F<br>می الوظیة رقم الهویهٔ اسم ا<br>111277394 محوو                                                                                          | G H<br>بالتقديم المسمى الوظية المس<br>######                                                                                                    | ا الجوال المؤهل المتاريع<br>رقم الجوال الوع المؤهل المتاريع<br>###                        | لا ل<br>المدينة المنطقة                        | M N<br>التفصص الدقر التفصص الد                      | هايدي<br>محمد من من الدورة<br>محمد    | التدريب<br>الثالث         | 30-018                            | 30            |            |
| 3<br>4<br>5<br>6<br>7<br>8 | 36 36-005<br>57 57-002<br>58 58-005<br>58 58-005<br>71 71-002<br>71 71-002 | ة أحمد محاباحث و موظف<br>لة أحمد محراقب جوده<br>أحمد محم تاسا<br>لأحمد مح تاسا<br>أحمد محم سيسي<br>أحمد محم سيسي          | 112066292 Engine كريم<br>112066292 Engine<br>112066292 Engine<br>112066292 Engine<br>112066292 Engine<br>112066292 Engine<br>112066292 Engine | البلائية مدير التقتيم الإ<br>البلائية مدير التقتيم الإ<br>البلائية مدير التقتيم الإ<br>البلائية مدير التقتيم الإ<br>البلائية مدير التقتيم الإ<br>البلائية<br>البلائية مدير التقتيم الإ<br>المدير التقتيم الإ<br>المدير المدير المدير المدير المدير التقتيم الإ<br>المدير المدير المدير المدير المدير المدير المدير المدير المدير المدير التقتيم الإ<br>المدير المدير التقتيم المدير المدير المديم المدير المدير المدير ال | ### +96655555<br>### +96655555<br>### +96655555<br>### +96655555<br>### +96655555         |                                                |                                                     | یاسمیا<br>محمد                        | التدريب<br>الثالث         | 30-018                            | 30            |            |
| 9<br>10<br>11<br>12<br>13  | 71 71-001<br>36 36-005<br>30 30-005<br>30 30-017<br>14 14 014<br>Shee      | له أحمد مد سيسی<br>له أحمد مدباحث و موظف<br>له أحمد مد التريب الثالث<br>أحمد محم التريب الثالث<br>له أحمد معالد مد الاد ا | 112066292 Engine كريم<br>112023894 كريم<br>112023892 كريم<br>112066292 Engine هاء<br>112066293 Engine كريم                                    | er المعتوم ال                                                                                                    | +### +96655555<br>الماجستين أو م ###<br>+96655555<br>+### +96655555<br>+###<br>-066655555 | م<br>پر                                        | صحة المجمّع الطب والعلو:<br>الشريعة الثقافة الإسلام | یاسمی<br>محمد ب                       | التدريب<br>الثالث         | 30-018                            | 30            |            |
| Rea                        | ady                                                                        |                                                                                                    | البكالوريونر                                                                                                    |                                                                                                    |                                                                                           |                                                | <b>•</b>                                            | ـــــــــــــــــــــــــــــــــــــ |                           |                                   |               |            |

### **إدارة التدريب** الذهاب إلى بر امجنا > مهار ات > إدارة التدريب

<u>معاقات</u>» البوابة الوطنية للعمل

تواصل معنا ~ برامجنا ~ التقارير ~ الفواتير

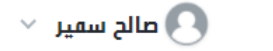

|         |                 |     |                   |                       |                  |                  | الدورات التدريبية    | <                 | مهارات                               | التدريبية                         | ، > جدول الدورات          | برامجنا > مهارات |
|---------|-----------------|-----|-------------------|-----------------------|------------------|------------------|----------------------|-------------------|--------------------------------------|-----------------------------------|---------------------------|------------------|
|         |                 |     |                   |                       |                  | برات التدريبية   | طلبات الالتحاق بالدو |                   |                                      |                                   |                           |                  |
| بی جدید | إضافة موعد تدري |     |                   |                       |                  | يبية             | جدول الدورات التدر   |                   |                                      | دريبية                            | الدورات التد              | مواعيد           |
|         |                 | •   |                   |                       |                  |                  | إدارة التدريب        |                   |                                      |                                   |                           |                  |
|         |                 |     |                   | وعد التدريبي          | حالة الم         |                  | القوانيز             |                   | الإسم العربي للدورة                  |                                   | :2                        | رقم الدورز       |
|         | إعادة تعيين     | بحث | $\sim$            |                       | -أختر-           |                  |                      |                   |                                      |                                   |                           |                  |
| إلغاء   | تعديل           | عرض | الحالة            | المدينة               | عدد<br>المقبولين | تاريخ<br>النماية | تاريخ<br>البداية     | الجنس<br>المستهدف | الإس <i>ر</i><br>الإنجليزي<br>للدورة | الإس <i>ر</i><br>العربي<br>للدورة | رقم<br>الموعد<br>التدريبي | رقر<br>الدورة    |
| إلغاء   | تعديل           | عرض | لم<br>يبدأ<br>بعد | الخرج                 | 0                | 2021-02-25       | 2021-01-15           | كلاهما            | Programming                          | برمجة                             | 98-001                    | 98               |
| إلغاء   | تعديل           | عرض | ساري              | المدينة<br>المنورة    | 0                | 2021-12-15       | 2020-12-17           | كلاهما            | the third<br>training                | التدريب<br>الثالث                 | 30-019                    | 30               |
|         |                 | عرض | منتهي             | المدينة<br>المنورة    | 2                | 2020-07-05       | 2020-07-01           | كلاهما            | the third<br>training                | التدريب<br>الثالث                 | 30-018                    | 30               |
| إلغاء   |                 | عرض | ساري              | الدرعية<br>(الدوادمي) | 1                | 2021-12-15       | 2020-12-08           | كلاهما            | باحث و<br>موظف                       | باحث و<br>موظف                    | 36-006                    | 36               |
|         |                 | عرض | منتهي             |                       | 3                | 2020-12-05       | 2020-12-01           | كلاهما            | ىسيسى                                | لىيىسي                            | 71-002                    | 71               |

إدارة التدريب عرض جميع الدورات وحالة كل دورة

وي المالية المالية المالية المالية المالية المالية المالية المالية المالية المالية المالية المالية المالية الم

تواصل معنا ~ برامجنا ~ التقارير ~ الفواتير

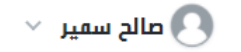

|     |                          |                              |                        |                  |                  |                  |                        | ة التدريب              | امجنا > مهارات > إداراً            |
|-----|--------------------------|------------------------------|------------------------|------------------|------------------|------------------|------------------------|------------------------|------------------------------------|
|     |                          | زلنى                         | حالة الموعد التد       | للدورة           | الاسم الانجليزي  |                  | الاسم العربي للدورة    | ين                     | <b>إدارة المتدرب</b><br>رقم الدورة |
|     | إعادة تعيين              | يبي الم                      | اختر                   |                  |                  |                  |                        |                        |                                    |
| عرض | حالة الموعد<br>التدرييبي | مل تم إرفاق جميع<br>الشمادات | هل تر إدخال<br>التحضير | عدد<br>المقبولين | تاريخ<br>النماية | تاريخ<br>البداية | الاسم العربي<br>للدورة | رقم الموعد<br>التدريبي | رقم<br>الدورة                      |
| 2   | لم يبدأ بعد              | Ц                            | Ш                      | 0                | 2021-02-25       | 2021-01-15       | برمجة                  | 98-001                 | 98                                 |
| C   | ساري                     | U                            | U                      | 0                | 2021-12-15       | 2020-12-17       | التدريب الثالث         | 30-019                 | 30                                 |
| C   | منتهي                    | U                            | نعر                    | 2                | 2020-07-05       | 2020-07-01       | التدريب الثالث         | 30-018                 | 30                                 |
| C   | منتهي                    | نعر                          | نعر                    | 2                | 2020-11-15       | 2020-10-30       | باحث و موظف            | 36-005                 | 36                                 |
| C   | منتهي                    | نعر                          | نعر                    | 3                | 2020-12-05       | 2020-12-01       | يسيس                   | 71-002                 | 71                                 |
| ď   | ساري                     | U                            | نعر                    | 1                | 2021-12-15       | 2020-12-08       | باحث و موظف            | 36-006                 | 36                                 |
| Z   | منتهي                    | U                            | نعر                    | 2                | 2020-12-27       | 2020-12-11       | العربيالعربي           | 76-001                 | 76                                 |

### **إدارة التدريب** إدخال الحضور للمتدربين، وحفظ التعديلات على الحضور

#### بيانات الدورة التدريبية الأساسية

| رقم الموعد التدريبي    | رقم الدورة                 |
|------------------------|----------------------------|
| 14-001                 | 14                         |
| الاسم الإنجليزي للدورة | <b>الاسم العربي للدورة</b> |
| first course           | الدورة الاولي              |
| تاريخ النهاية          | تاريخ البداية              |
| 2021-06-24             | 2020-11-10                 |

#### المتدربين

| الشمادة | الحضور | هل انسحب المتدرب؟ | الجنس | رقم الموية | الاسم                      |
|---------|--------|-------------------|-------|------------|----------------------------|
| -       |        | U                 | أنثى  | 1072079567 | عبدالله ابراهيم احمد عقيلي |
| -       |        | U                 | أنثى  | 1084895000 | هيا احمد سلطان الحبشي      |

2 سجلات

حفظ التعديلات على الحضور الجوع

### **إدارة التدريب** إرفاق شهادة التدريب لكل من المتدربين

#### بيانات الدورة التدريبية الأساسية

| رقم الدورة<br>14                            |                                    | إضافة الشم                      | ادة                                       | ×           |     |             |              |      |
|---------------------------------------------|------------------------------------|---------------------------------|-------------------------------------------|-------------|-----|-------------|--------------|------|
| <b>الاسم العربي للدورة</b><br>الدورة الاولي | - لا يمكن إرفاق<br>- لا يمكن التعد | :ة بعد مرور 90<br>شهادة عند وجو | يوم على نهاية التدر<br>د فاتورة غير مرفوض | :ریب,<br>نة |     |             |              |      |
| <b>تاریخ البدایة</b><br>2020-11-10          | - لا يمكن إرفاق<br>للموعد التدريبي | نة أو التعديل أ<br>بادهم بنجاح  | يها بعد إصدار 3 فوا                       | اتير        |     |             |              |      |
| المتدربين                                   | إضافة الشهادة                      |                                 |                                           |             |     |             |              |      |
| الاسم رق                                    | إرفاق الشماد                       | ×                               |                                           |             | رب؟ | الحضور      | الشهادز      |      |
| عبدالله ابراهيم احمد عقيلي 67               |                                    |                                 | حفظ                                       | الغاء       |     |             | اضافه        |      |
| هيا احمد سلطان الحبشي 300.                  | 100 1000                           | ،ىيى                            |                                           |             |     |             | -            |      |
| 2 سجلات                                     |                                    |                                 |                                           |             |     |             |              |      |
|                                             |                                    |                                 |                                           |             |     | حفظ التعديا | ت على الحضور | رجوع |

# **إدارة التدريب** إرفاق شهادة التدريب لكل من المتدربين

| ی <b>طاقات®</b> تواصل معنا √ پر<br>بــة الوطنية للعمل | التقارير ~ | الفواتير  | تر إضافة الشمادة بنجاح | ×                                      |        | صالح سمير 🤇 |
|-------------------------------------------------------|------------|-----------|------------------------|----------------------------------------|--------|-------------|
| يانات الدورة التدريبية الأساد                         |            |           |                        |                                        |        |             |
| نر الدورة<br>1                                        |            |           |                        | رقم الموعد التدريبي<br>14-001          |        |             |
| ا <b>سم العربي للدورة</b><br>دورة الاولي              |            |           |                        | الاسم الإنجليزي للدورة<br>first course |        |             |
| اریخ البدایة<br>2020-11-1                             |            |           |                        | تاریخ النهایة<br>2021-06-24            |        |             |
| لمتدربين                                              |            |           |                        |                                        |        |             |
| الاسم                                                 | رق         | قر الموية | الجنس                  | هل انسحب الفتدرب؟                      | الحضور | الشمادة     |
| عبدالله ابراهيم احمد عقيلي                            | 67         | 107207956 | ألثى                   | U                                      |        | عرض/تعدیل   |
| هيا احمد سلطان الحبشي                                 | 00         | 108489500 | أنثى                   | U                                      |        | _           |

**إدارة التدريب** حفظ التعديلات على الحضور

#### بيانات الدورة التدريبية الأساسية

|   |        |        | رقم الموعد التدريبي<br>14-001                 |       |            |                       | <b>رقم الدورة</b><br>14                         |
|---|--------|--------|-----------------------------------------------|-------|------------|-----------------------|-------------------------------------------------|
|   |        |        | <b>الاسم الإنجليزي للدورة</b><br>first course |       |            | <b>ي للدورة</b><br>يا | <b>الاسم العرب</b><br>الدورة الاول <sub>ب</sub> |
|   |        |        | تاريخ النهاية<br>2021-06-24                   |       |            | ية                    | تاريخ البدا<br>2020-11-10                       |
|   |        |        |                                               |       |            | ين                    | المتدرب                                         |
| ä | الشماد | الحضور | هل انسحب المتدرب؟                             | الجنس | رقر الموية | الاسم                 |                                                 |

| عرض/تعدیل | U | أنثى | 1072079567 | عبدالله ابراهيم احمد عقيلي |
|-----------|---|------|------------|----------------------------|
| اضافه     | U | أنثى | 1084895000 | هيا احمد سلطان الحبِشي     |

2 سجلات

| حفظ التعديلات على الحضور |      |                          |
|--------------------------|------|--------------------------|
|                          | رجوع | حفظ التعديلات على الحضور |

# **إدارة التدريب** لا بد من إنتهاء الدورة التدريبية لإدخال الحضور

| מונך שמיל |        | ورة التدريبية                              | خطأ : عفوا, لم يتم التهاء الد | Ø<br>التقارير → الفواتير | تواصل معنا 🗸 برامجنا 🗸 | و <b>القات</b> »<br>البوابـة الوطنية للعمل  |
|-----------|--------|--------------------------------------------|-------------------------------|--------------------------|------------------------|---------------------------------------------|
|           |        |                                            |                               |                          |                        |                                             |
|           |        |                                            |                               |                          | التدريبية الأساسية     | بيانات الدورة                               |
|           |        | فر الموعد التدريبي<br>14-00                | <b>i</b> j<br>D1              |                          |                        | رقم الدورة<br>14                            |
|           |        | <b>اسم الإنجليزي للدورة</b><br>first cours | <b>JI</b><br>Se               |                          |                        | <b>الاسم العربي للدورة</b><br>الدورة الاولي |
|           |        | اریخ النهایة<br>2021-06-2                  | تا<br>4                       |                          |                        | تاريخ البداية<br>2020-11-10                 |
|           |        |                                            |                               |                          |                        | المتدربين                                   |
| الشمادة   | الحضور | هل انسحب الفتدرب؟                          | الجنس                         | رقر الموية               | الاسم                  |                                             |
| عرض/تعدیل |        | Ц                                          | أنثى                          | 1072079567               | ابراهيم احمد عقيلي     | عبدالله                                     |
| -         |        | Ц                                          | أنثى                          | 1084895000               | مد سلطان الحبشي        | هيا اد                                      |

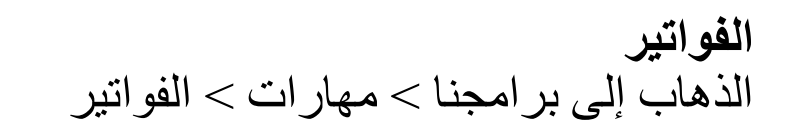

| ` | ىالح سمير 🗸 | •••                      |                              |                                 |                  |                     | ر × الفواتير                                                                                                    | برامجنا < التقارير     | تواصل معنا ٧           | 9 <b>94 طاقات</b> ®<br>البوابة الوطنية للعمل |  |
|---|-------------|--------------------------|------------------------------|---------------------------------|------------------|---------------------|----------------------------------------------------------------------------------------------------|------------------------|------------------------|----------------------------------------------|--|
|   |             |                          |                              |                                 |                  | الدورات التدريبية   | <                                                                                                    | مهارات                 | تدريب                  | برامجنا > مهارات > إدارة ال                  |  |
|   |             |                          |                              |                                 | ورات التدريبية   | طلبات الالتحاق بالد |                                                                                                    |                        |                        |                                              |  |
|   |             | جدول الدورات التدريبية   |                              |                                 |                  |                     | and the second second s |                        |                        |                                              |  |
|   |             |                          |                              |                                 |                  | إدارة التدريب       |                                                                                                    |                        | L                      | يداران السبدربير                             |  |
|   |             | إعادة تعيين              | ريبي<br>بدئ                  | <b>حالة الموعد التد</b><br>اختر |                  | الفواتير            |                                                                                                    | الاسم العربي للدورة    |                        | رقم الدورة                                   |  |
|   | عرض         | حالة الموعد<br>التدرييبي | هل تر إرفاق جميع<br>الشمادات | هل تر إدخال<br>التحضير          | عدد<br>المقبولين | تاريخ<br>النهاية    | تاريخ<br>البداية                                                                                                    | الاسم العربي<br>للدورة | رقر الموعد<br>التدريبي | رقم<br>الدورة                                |  |
|   | C           | لر يبدأ بعد              | U                            | U                               | 0                | 2021-02-25          | 2021-01-15                                                                                                    | برمجة                  | 98-001                 | 98                                           |  |
|   | C           | ساري                     | U                            | U                               | 0                | 2021-12-15          | 2020-12-17                                                                                                    | التدريب الثالث         | 30-019                 | 30                                           |  |
|   | C           | منتهي                    | U                            | نعر                             | 2                | 2020-07-05          | 2020-07-01                                                                                                    | التدريب الثالث         | 30-018                 | 30                                           |  |
|   | C           | منتهي                    | نعر                          | نعر                             | 2                | 2020-11-15          | 2020-10-30                                                                                                    | باحث و موظف            | 36-005                 | 36                                           |  |
|   | C           | منتهي                    | نعر                          | نعر                             | 3                | 2020-12-05          | 2020-12-01                                                                                                    | سيسي                   | 71-002                 | 71                                           |  |
|   | C           | ساري                     | U                            | نعر                             | 1                | 2021-12-15          | 2020-12-08                                                                                                    | باحث و موظف            | 36-006                 | 36                                           |  |

# **الفواتير** استعراض قائمة الفواتير، بالإمكان الإطلاع على تفاصيل أي فاتورة

| 🕓 صالح سمير                 |                  |                               |                                                                   |                           | قارير × الفواتير       | ر معنا × برامجنا × الت | تواصل         | ي الجوابعة الوطنية للعمل المعام |
|-----------------------------|------------------|-------------------------------|-------------------------------------------------------------------|---------------------------|------------------------|------------------------|---------------|---------------------------------|
|                             |                  |                               |                                                                   |                           |                        |                        | ير            | برامجنا > مهارات > الفوات       |
|                             |                  |                               |                                                                   |                           |                        |                        | ديدة          | +إضافة فاتورة ج                 |
| إعادة تعيين الحقول          | بحث              | <b>الاجراء المتخذ</b><br>اختر | <b>حالة الفاتورة</b><br>اختر<br>اختر                              | تدريبي                    | رقر الموعد ال          | رقم الدورة             |               | رقر الفاتورة                    |
| تفاصيل<br>لحالة<br>الفاتورة | قيمة<br>الفاتورة | تاريخ إرسال<br>الفاتورة       | معتمدة<br>مرفوضة                                                  | الاسم الإنجليزي<br>للدورة | الاسم العربي<br>للدورة | رقر الموعد<br>التدريبي | رقم<br>الدورة | رقم<br>الفاتورة                 |
|                             |                  |                               | تحت المراجعة.<br>فاتورة تحت طلب الدفع<br>حوالة صادرة إلى البنك    |                           |                        |                        | واتير لعرضها  | لا يوجد لديك فر                 |
|                             |                  |                               | فاتورة مدفوعة<br>فاتورة مرفوضة من المالية<br>حوالة ممادة من النان |                           |                        |                        |               | 0 سجلات                         |
|                             |                  |                               | حوالة فعادة من است<br>حوالة معادة جزئياً                          |                           |                        |                        |               |                                 |

# **الفواتير** إضافة فاتورة جديدة، اختبار الدورة الموعد التدريبي

|             |       |                                                |                                     |                        |                                                                                                    | ر التدريب |
|-------------|-------|------------------------------------------------|-------------------------------------|------------------------|----------------------------------------------------------------------------------------------------|-----------|
| 🗸 مالح سمير |       |                                                | التقاري <mark>ر</mark> ×   الفواتير | تواصل معنا × برامجنا × | ور المعالمية المعالمية المعالمين المعالمين المعالمين المعالية المعالية المعالية المعالمين المعالمين المعالمين ا |           |
|             |       |                                                |                                     |                        |                                                                                                    |           |
|             |       |                                                |                                     |                        |                                                                                                    |           |
|             |       | ر الموعد التدريبي*                             | رة                                  |                        | اسم الدورة العربى <del>*</del>                                                                                  |           |
|             |       | / · · · · · · · · · · · · · · · · · · ·        |                                     |                        |                                                                                                    |           |
|             | إنشاء | · √ 14-010                                     |                                     |                        | الدورة الاولي                                                                                                   |           |
|             | إنشاء | 14-010 اختر                                    |                                     |                        | الدورة الاولي                                                                                                   |           |
|             | إنشاء | • 14-010 • اختر 14-010                         | ~                                   |                        | الدورة الاولي                                                                                                   |           |
|             | إنشاء | ۲4-010 ۱4-010 14-010 14-010 14-013             |                                     |                        | الدورة الاولي                                                                                                   |           |
|             | إنشاء | ۲4-010 اختر 14-010 14-010 14-013 14-013 14-014 | ~                                   |                        | الدورة الاولي                                                                                                   |           |

### **الفواتير** استعراض بيانات الفاتورة للمراجعة قبل الإرسال

| تفاصيل الفان                             | ورة                    |            |                                |                                       |                                              |                  |                      |  |  |  |
|------------------------------------------|------------------------|------------|--------------------------------|---------------------------------------|----------------------------------------------|------------------|----------------------|--|--|--|
| رقم الدورة<br>14                         |                        |            |                                |                                       |                                              |                  |                      |  |  |  |
| <b>رقر الموعد التد</b><br>14-013         | يبي                    |            |                                | <b>استر الدورة اا</b><br>first course | الإنجليزي                                    |                  |                      |  |  |  |
| <b>اسم الدورة الع</b> ر<br>الدورة الاولي | ų                      |            |                                | تاریخ نهایة ا<br>2020-11-01           | تاريخ نهاية التدريب<br>2020-11-01            |                  |                      |  |  |  |
| تاريخ بداية التر<br>2020-10-01           | ريب                    |            |                                | <b>طریقۃ تقدیں</b><br>عن بعد          | <b>طريقة تقديم الدورة</b><br>عن بعد          |                  |                      |  |  |  |
| <b>نوع الممارات</b><br>الممارات المهنية  |                        |            |                                | المبلغ المدعو<br>2000                 | وم من الصندوق                                |                  |                      |  |  |  |
| سعر الدورة الإج<br>2000                  | الي                    |            |                                | إجمالي قيمة<br>2000                   | إجمالي قيمة الفاتورة<br>2000                 |                  |                      |  |  |  |
| عدد المتدربين ا<br>1                     | ي الفاتورة             |            |                                |                                       |                                              |                  |                      |  |  |  |
| اختيار                                   | اسم المتدرب            | رقر الموية | المسمي الوظيفي في<br>التأمينات | اسم المنشأة الموظفة                   | المسمى الوظيفي حسب التصنيف الممني<br>السعودي | شهادة<br>التدريب | سبب عدر<br>الاستحقاق |  |  |  |
|                                          | هناء أحمد محمد<br>أحمد | 1120266920 | Engineer                       | شركة سرته المتحدة<br>للمقاولات        | مدير التفتيش الإداري                         | ď                |                      |  |  |  |

# **الفواتير** إرسال الفاتورة للموافقة من إدارة البرنامج في صندوق الموارد البشرية (هدف)

| <mark>رقر الموعد التدريبي</mark><br>14-013                                                   |                                          | <b>اسم الدورة</b><br>first course                                                                  | الإنجليزي                                                   |                    |                      |  |  |  |  |
|----------------------------------------------------------------------------------------------|------------------------------------------|----------------------------------------------------------------------------------------------------|-------------------------------------------------------------|--------------------|----------------------|--|--|--|--|
| <b>اسم الدورة العربي</b><br>الدورة الاولي                                                    |                                          | تاريخ نهاية<br>2020-11-01                                                                          | ناريخ نهاية التدريب<br>2020-11-0                            |                    |                      |  |  |  |  |
| تاريخ بداية التدريب<br>10-01-10                                                              |                                          | طريقة تقدي                                                                                         | بم الدورة                                                   |                    |                      |  |  |  |  |
| نوع المهارات<br>المهارات المهنية<br>سعر الدورة الإجمالي<br>2000<br>عدد المتدربين في الفاتورة | يمكنك إرسال 3 فواتير فقط لا<br>بأنه يتبق | <b>تأكيد ارسال الفاتورة</b><br>كل موعد تدريبي، هل أنت متأكد مر<br>نى لديك بعد إرسال هذه الفاتورة 2 | ن رغبتك بإرسال الفاتورة الأن؟ علما<br>فاتورة فقط.<br>نعر لا |                    |                      |  |  |  |  |
| 1<br>اختيار اسم المتدرب رقم الموين                                                           | المسمي الوظيفي في<br>التأمينات           | اسم المنشأة الموظفة                                                                                | المسمى الوظيفي حسب التصنيف الممني<br>السعودي                | ب شمادة<br>التدريب | سبب عدم<br>الاستحقاق |  |  |  |  |
| هناء أحمد محمد<br>120266920<br>أحمد                                                          | Engineer                                 | شركة سرته المتحدة<br>للمقاولات                                                                     | مدير التفتيش الإداري                                        | C <sup>*</sup>     |                      |  |  |  |  |
| 1 Jurl 1                                                                                     |                                          |                                                                                                    |                                                             |                    |                      |  |  |  |  |

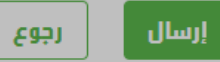

# ا**لفواتير** تظهر حالة الفاتورة (تحت المراجعة) لحين الموافقة

| 🖸 صالح سمير        |                 |                  |                               |                        |                           | الفواتير               | برامجنا < التقارير <   | تواصل معنا ٧  | 9 <mark>90 طاقات</mark> ®<br>بوابــة الوطنية للعمل |
|--------------------|-----------------|------------------|-------------------------------|------------------------|---------------------------|------------------------|------------------------|---------------|----------------------------------------------------|
|                    |                 |                  |                               |                        |                           |                        |                        |               |                                                    |
|                    |                 |                  |                               |                        |                           |                        |                        |               | إضافة فاتورة جديدة                                 |
| ين الحقول          | إعادة تعي       | بحث              | <b>الاجراء المتخذ</b><br>اختر | <b>וזפנה</b><br>⁄      | ب <b>حالة الف</b><br>اختر | رقم الموعد التدريبي    | رة                     | رقم الدو      | رقر الفاتورة                                       |
| تفاصيل<br>الفاتورة | الحالة          | قيمة<br>الفاتورة | تاريخ إرسال<br>الفاتورة       | تاريخ نهاية<br>التدريب | الاسم الإنجليزي<br>للدورة | الاسم العربي<br>للدورة | رقم الموعد<br>التدريبي | رقم<br>الدورة | رقم الفاتورة                                       |
| C                  | تحت<br>المراجعة | 2000             | 2021-01-13                    | 2020-11-01             | first course              | الدورة الاولي          | 14-013                 | 14            | 202101131414299964                                 |
|                    |                 |                  |                               |                        |                           |                        |                        |               |                                                    |

# ا**لفواتير** عكس حالة الفاتورة بعد الموافقة، جميع الفواتير وحالتها تظهر في <u>الفواتير</u>

#### مزودي التدريب

تواصل معنا ~ برامجنا ~ التقارير ~ الفواتير

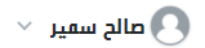

#### +إضافة فاتورة جديدة

QQ طاقات® البوابة الوطنية للعمل

| رقم الفاتورة       | رقم الدو      | ٦j                     | رقم الموعد الت         | دريبي حا                  | ، <b>الفاتورة</b><br>اختر | <b>الاجراء المت</b> ذ<br>اختر | $\sim$           | بحث إعادة تعيين         | الحقول             |
|--------------------|---------------|------------------------|------------------------|---------------------------|---------------------------|-------------------------------|------------------|-------------------------|--------------------|
| رقم الفاتورة       | رقم<br>الدورة | رقر الموعد<br>التدريبي | الاسم العربي<br>للدورة | الاسم الإنجليزي<br>للدورة | تاريخ نهاية<br>التدريب    | تاريخ إرسال<br>الفاتورة       | قيمة<br>الفاتورة | الحالة                  | تفاصيل<br>الفاتورة |
| 202101131414299964 | 14            | 14-013                 | الدورة الاولي          | first course              | 2020-11-01                | 2021-01-13                    | 2000             | فاتورة تحت طلب<br>الدفع | C                  |
| سچل                |               |                        |                        |                           |                           |                               |                  |                         |                    |

### ا**لفواتير** عكس حالة الفاتورة بعد الموافقة

| 🗸 صالح سمير 🔨                       |                           | برامجنا ~ التقارير ~ الفواتير | البوابية الوطنية للعمل تواصل معنا ٧<br>البوابية الوطنية للعمل |  |
|-------------------------------------|---------------------------|-------------------------------|---------------------------------------------------------------|--|
|                                     |                           |                               |                                                               |  |
|                                     |                           |                               |                                                               |  |
| حالة الفاتورة :فاتورة تحت طلب الدفع |                           |                               | تفاصيل الفاتورة                                               |  |
|                                     | رقم الفاتورة              |                               | رقم الدورة                                                    |  |
|                                     | 202101131414299964        |                               | 14                                                            |  |
|                                     | اسم الدورة الإنجليزي      |                               | رقم الموعد التدريبي                                           |  |
|                                     | first course              |                               | 14-013                                                        |  |
|                                     | تاريخ نهاية التدريب       |                               | اسم الدورة العربي                                             |  |
|                                     | 2020-11-01                |                               | الدورة الاولي                                                 |  |
|                                     | طريقة تقديم الدورة        |                               | تاريخ بداية التدريب                                           |  |
|                                     | عن بعد                    |                               | 2020-10-01                                                    |  |
|                                     | المبلغ المدعوم من الصندوق |                               | نوع الممارات                                                  |  |
|                                     | 2000                      |                               | المهارات المهنية                                              |  |

### **الفواتير** في حال الرفض، يتم إظهار السبب وبالإمكان إعادة إرسال الفاتورة

| حالة الفاتورة :مرفوضة                |                                    |                                    |             | نفاصيل الفاتورة      |
|--------------------------------------|------------------------------------|------------------------------------|-------------|----------------------|
| سبب الرفض: اسم المستفيد في الشالمزيد |                                    |                                    |             |                      |
| 1                                    | عدد المتدربين في الفاتورة          |                                    | 11420200858 | رهم الدورة           |
| 11420200858-001                      | رقم الموعد التدريبي                |                                    | دورة أولى   | استر الدورة          |
| 202008242339205655                   | رقم الفاتورة                       |                                    | test        | اسم الدورة الالجليزي |
| أغسطس - 2020                         | تاريخ اصدار الفاتورة               | 2020-08-18                         |             | تاريخ بداية التدريب  |
| 5,500 ريال                           | رفض ×                              | سبب الر                            | 2020-08-23  | تاريخ لهاية التدريب  |
|                                      |                                    |                                    | 5           | عدد ساعات التدريب    |
|                                      | يتطابق مع اسم المستفيد في الفاتورة | اسم المستفيد في الشمادة المرفقة لا | 5,500 ريال  | سعر الدورة الإجمالي  |
|                                      |                                    |                                    |             | نائمة المتدربين      |
| المنشأة الموظفة التدريب              | ىيئات استر                         | المسمي الوظيفي في التأه            | رقم الموية  | اسم المتدرب          |
| ة المعامل البرمجية                   | شركة                               | مهندس برمجيات                      | 1120232720  | حامد أحمد محمد       |

# **التقاریر** الذہاب إلى التقاریر > مہارات > تقریر برنامج مہارات

| مهارات | تقرير برنامج | > مهارات > | التقارير |
|--------|--------------|------------|----------|
|--------|--------------|------------|----------|

| דמנע אנוסج מאונום       |                 |                   |                      |                    |                              |                           |                          |                            |       |               |                        |
|-------------------------|-----------------|-------------------|----------------------|--------------------|------------------------------|---------------------------|--------------------------|----------------------------|-------|---------------|------------------------|
|                         |                 | ، تعیین           | بحث                  |                    |                              | زب                        | رقم موية المتد           |                            |       | ورة           | الاسم العربي للدر      |
| مل تر إضافة<br>الشمادة؟ | سبب<br>الانسحاب | تاريخ<br>الانسحاب | هل انسحب<br>المتدرب؟ | مل حضر<br>الفتدرب؟ | الاسم<br>الإنجليزي<br>للدورة | الاسم<br>العربي<br>للدورة | حالة الدورة<br>التدريبية | حالة التقديم<br>على الدورة | الجنس | رقم<br>الموية | اس <i>ر</i><br>المتدرب |
|                         |                 |                   |                      |                    |                              |                           |                          |                            |       | ر لعرضها      | لا يوجد تقاري          |

#### مزودي التدريب

| ی صالح سفی                              |                                           | فواتير                                                | تواصل معنا × برامجنا × التقارير × الا | وي المعالمية المعمل المعمل المعام المعامية المعامية المعامل المعامل المعامل المعامل المعام المعام المعام المعام<br>المعام المعام المعام المعام المعام المعام المعام المعام المعام المعام المعام المعام المعام المعام المعام المعام |
|-----------------------------------------|-------------------------------------------|-------------------------------------------------------|---------------------------------------|----------------------------------------------------------------------------------------------------|
|                                         |                                           | > تقرير برنامج ممارات                                 | مهارات                                |                                                                                                    |
|                                         |                                           |                                                       |                                       | +إضافة فاتورة جديدة                                                                                                    |
| بحث إعادة تعيين الحقول                  | يرة الاجراء المتخذ<br>اختر                | رقم الموعد التدريبي حالة الغاتر<br>اختر               | رقم الدورة                            | رقم الفاتورة                                                                                                    |
| قيمة تفاصيل<br>الفاتورة الحالة الفاتورة | ريخ نهاية تاريخ إرسال<br>التدريب الفاتورة | س <i>ر</i> العربي الاسر الإنجليزي تا<br>للدورة للدورة | رقم رقم الموعد الا<br>الدورة التدريبي | رقم الفاتورة                                                                                                    |
| فاتورة تحت طلب<br>2000 الدفع            | 2021-01-13 2020-11-0                      | دورة الاولي 1 first course                            | JI 14-013 14                          | 202101131414299964                                                                                                    |
|                                         |                                           |                                                       |                                       | 1 سجل                                                                                                    |

### التقارير الإطلاع على جميع المتدربين والمتقدمين على الجهة التدريبية

QQ طاقات<sup>®</sup> البوابية الوطنية للعمل

التقارير > ممارات > تقرير برنامج ممارات

العياشي الزهراني

تواصل معنا ~ برامجنا ~ التقارير ~ الفواتير

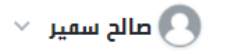

| نقرير برنامج ممارا               | ت          |       |                               |                             |                           |                              |                    |                         |                   |                 |                            |
|----------------------------------|------------|-------|-------------------------------|-----------------------------|---------------------------|------------------------------|--------------------|-------------------------|-------------------|-----------------|----------------------------|
| الاسم العربي للدورة              |            |       | رقر ھو                        | ية المتدرب                  |                           |                              | بحث                | إعادة تع                | يين               |                 |                            |
| اسم المتدرب                      | رقر الموية | الجنس | حالة<br>التقديم<br>على الدورة | حالة<br>الدورة<br>التدريبية | الاسم<br>العربي<br>للدورة | الاسم<br>الإنجليزي<br>للدورة | مل حضر<br>المتدرب؟ | هل<br>انسحب<br>المتدرب؟ | تاريخ<br>الانسحاب | سبب<br>الانسحاب | مل تم<br>إضافة<br>الشمادة؟ |
| هيا احمد سلطان<br>الحبِشي        | 1084895000 | أنثى  | ملغي                          | ملغي                        | الدورة<br>الاولي          | first course                 | U                  | U                       |                   |                 | U                          |
| هيا احمد سلطان<br>الحبِشي        | 1084895000 | أنثى  | مقبول                         | ساري                        | الدورة<br>الاولي          | first course                 | U                  | U                       |                   |                 | U                          |
| عبدالله ابراهيم<br>احمد عقيلي    | 1072079567 | أنثى  | مقبول                         | ساري                        | الدورة<br>الاولي          | first course                 | U                  | U                       |                   |                 | نعر                        |
| فهد موسى يحي<br>العياشي الزهرائي | 1071131989 | أنثى  | مقبول                         | ساري                        | تسويق<br>العقارات         | building                     | U                  | U                       |                   |                 | U                          |
| فهد موسى يحي                     | 1071131989 | أنثى  | ملغي                          | ساري                        | الدور <b>ة</b>            | first course                 | U                  | U                       |                   |                 | U                          |

الاولي

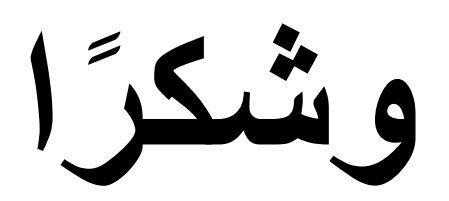

فبرایر ۲۰۲۱